|                                                                                                    |                                                                                                    |                                                                                                    |                                                                                                    |                                                                                                    |                                                                                                    | $\odot$                                                                                                    |                                                                                                    |                                                                                                    |                                                                                                    |                                                                                                    |                                                                                                    |                                                                                                    |
|----------------------------------------------------------------------------------------------------|----------------------------------------------------------------------------------------------------|----------------------------------------------------------------------------------------------------|----------------------------------------------------------------------------------------------------|----------------------------------------------------------------------------------------------------|----------------------------------------------------------------------------------------------------|----------------------------------------------------------------------------------------------------|----------------------------------------------------------------------------------------------------|----------------------------------------------------------------------------------------------------|----------------------------------------------------------------------------------------------------|----------------------------------------------------------------------------------------------------|----------------------------------------------------------------------------------------------------|----------------------------------------------------------------------------------------------------|
| MD102 Mouse<br>Mouse Model Name: Nongle Model Name: Nongle Model Name: Nongle Model Name: Nongle Model Name: Nongle Model Name: Nongle Model Name: Nongle Model Name: Nongle Model Name: Nongle Name Name Name Name Name Name Name Nam | MD102 /滑鼠型號: MD102 (TC) / 鼠标型号: MD102 (SC) / Modellname der Maus:<br>: MD102-D / 按收器型號: MD102-D (TC) / 接收器型号: MD102-D (SC) / Modellnam<br>adaptador: MD102-D (PT) / Název modelu adapteru dongle: MD102-D (CZ) | : MD102 (DE) / Nome modello mouse: MD102 (IT) / Modèle de sou<br>me der Maus: MD102 (DE)/ Nome modello dongle: MD102-D (IT) /<br>- | ıris : MD102 (FR)/ Модель мыши: MD102 (RU) /Naam muismodel:<br>Modèle de dongle : MW102-D (FR) / Модель приемника: MD102-<br>— — | MD102 (NL) / 마우스 모델 이름: MD102 (KO) / Nombre del mode<br>-D (RU) / Naam dongle-model: MD102 -D (NL) / 동글 모델 이름: M                                                          | lo de ratón: MD200 (ES) / Denumire model mouse: MD102 (RO) / ਬੈਂਹ<br>D102-D (KO) / Nombre del modelo de la llave: MD200-D (ES) / Denu<br>—  | รุ่นของเมาส ์ : MD102 (TH) / Ime modela miške: MD102 (SL) / Egér t<br>mine model dongle: MD102-D (RO) / ช่อรุนของดองเกิล: MD102-D (<br>-                         | típusnév: MD102 (HU) / Назва моделі миші: MD102 (UA) / تردבר<br>(TH ) / Ime modela zaščitnega ključa: MD102-D (SL) / Dongle típus                                                                        | ישם דגם ח MD102 (HB) / Mouse Model Adı: MD102 (TR) / Názov mo<br>név: MD102-D (HU) / Назва моделі ключа: MD102-D (UA) / לאג<br>-                               | delu myši: D102-D (SK) / Nazwa modelu myszy: MD102 (PL) / Nom<br>ש דגם דגם בא MD102-D (HB) /Dongle Model Adi: MD102-D (TR) / Náz | e de modelo do rato: MD102 (PT) / Název modelu myši: MD102 (C<br>v modelu pamäťového kľúča: MD102-D (SK) / Nazwa modelu klu                                   | Z)<br>zcza sprzętowego: MD102-D (PL) /<br>–                                                                                                  | Q23563 / First Edition / June 202                                                                                               |
|                                                                                                    | ENGLISH                                                                                                    | 繁體中文                                                                                                    | 简体中文                                                                                                    | DEUTSCH                                                                                                    | ITALIANO                                                                                                    | FRANÇAIS                                                                                                    | РУССКИЙ                                                                                                    | NEDERLANDS                                                                                                    | 한국어                                                                                                    | ESPAÑOL                                                                                                    | ROMANIAN                                                                                                    | <u> </u>                                                                                                    |
| ackage includes:<br>                                                                                                    | Operating Temperature<br>0 ~ 40°C                                                                                                    | 包装內容物:                                                                                                    | 包装内容物:                                                                                                    | Im Lieferumfang sind enthalten:<br>a. Maus                                                                                                    | Contenuto della confezione:                                                                                                    | Contenu de la boite :<br>a. Souris                                                                                                    | В комплект входят:<br>а. Мышь                                                                                                    | De verpakking bevat:                                                                                                    | 패키지 내용물:                                                                                                    | U paquete incluye:                                                                                                    | Pachetul dvs include:                                                                                                    | แพคเกจของคุณประกอบด้วย:<br>a. เมาส์ใร้สาย                                                                                       |
| USB 2.4GHz receiver (stored inside the mouse)<br>A battery                                                                                                    | Operating Humidity<br>20 85%                                                                                                    | L. Nano USB 2.4GHz 接收器(收納於滑鼠內)<br>c. 1 x 三號(AA)雷池                                                                                  | a. Uarlai<br>b. Nano USB 2.4GHz 接收器(收纳于鼠标内)<br>c. 1 x 五号(AA)由油                                                                   | b. Nano-USB-2,4-GHz-Empfänger (in der Maus verstaut)<br>c. 1 x AA Batterie                                                                                                | b. Ricevitore Nano USB 2.4GHz (memorizzato all'interno del mouse)<br>c. 1 x Batteria AA                                                     | b. Récepteur Nano USB 2,4 GHz (stocké à l'intérieur de la souris)<br>c. 1 x Pile AA                                                                              | b. USB приемник 2,4 ГГц (хранится внутри мыши)<br>с. 1 элемент питания типа АА                                                                                                    | b. Nano usb 2,4 GHz-ontvanger (in de muis opgeborgen)<br>C 1 AA-batterij                                                                                       | b. Nano USB 2.4 GHz 수신기 (마우스 내부에 보관함)<br>c AA 배터리 1개                                                                             | b. Receptor Nano USB de 2,4 GHz (guardado dentro del ratón)                                                                                                   | b. Receptor Nano USB de 2.4 GHz (stocat în interiorul mouse-ului)                                                                            | b. ตัวรับสัญญาณหาโน USB 2.4GHz (เก็บขีว <sup>ั</sup> ในเมาส์)<br>c. แบดเตอรี่ AA x 1                                            |
| Start Guide                                                                                                    | Storage Tempterature                                                                                                    | d. 快速使用指南                                                                                                    |                                                                                                    | d. Schnellstartanleitung<br>e. Garantiekarte                                                                                                    | d. Guida rapida<br>e. Certificato di garanzia                                                                                               | d. Guide de démarrage rapide                                                                                                    | d. Краткое руководство<br>е. Гарантийный тапон                                                                                                    | d. Beknopte handleiding<br>e. Gazantiekaart                                                                                                    | d. 빠른 시작 안내서                                                                                                    | d. Guía de inicio rápido                                                                                                    | d. Ghid de pornire rapidă                                                                                                    | <ul> <li>d. ดู่มือเริ่มดันอย่างเร็า</li> <li>d. ดู่มือเริ่มดันอย่างเร็า</li> </ul>                                              |
| aiu                                                                                                    | -40 ~ 60℃<br>Storage Humidity                                                                                                    |                                                                                                    | e. 床吻下<br>尺寸                                                                                                    | Abmessungen                                                                                                    | Mouse: 118.9mm (L) x 66.5mm (P) x 42mm (A)                                                                                                  | Dimensions                                                                                                    | Размеры                                                                                                    | Afmetingen                                                                                                    |                                                                                                    | Dimensiones                                                                                                    | e. Ceruncat de garanție<br>Dimensiuni                                                                                                    |                                                                                                    |
| 8.9mm (L) x 66.5mm (W) x 42mm (H)<br>9.9mm (L) x 14mm (W) x 6.6mm (H)                                                                                                    | 20~95%                                                                                                    | 滑鼠:118.9mm(長)×66.5mm(寛)×42mm(高)<br>接收器:19.9mm(長)×14mm(寛)×6.6mm(高)                                                                  | 鼠标:118.9mm(长)×66.5mm(宽)×42mm(高)<br>接收器:19.9mm(长)×14mm(宽)×6.6mm(高)                                                                | Maus: 118,9 mm (L) x 66,5 mm (B) x 42 mm (H)<br>Dongle: 19,9 mm (L) x 14 mm (B) x 6,6 mm (H)                                                                              | Dongle: 19.9mm (L) x 14mm (P) x 6.6mm (A)<br>Peso                                                                                           | Souris : 118,9 mm (L) x 66,5 mm (l) x 42 mm (H)<br>Dongle : 19,9 mm (L) x 14 mm (l) x 6,6 mm (H)                                                                 | Мышь: 118,9 мм (Д) x 66,5 мм (Ш) x 42 мм (В)<br>Приемник: 19,9 мм (Д) x 14 мм (Ш) x 6,6 мм (В)                                                                                                    | Muis: 118.9mm (L) x 66.5mm (W) x 42mm (H)<br>Dongle: 19.9mm (L) x 14mm (W) x 6.6mm (H)                                                                         | 마우스: 118.9mm (L) x 66.5mm (W) x 42mm (H)<br>동글: 19.9mm (L) x 14mm (W) x 6.6mm (H)                                                | Ratón: 118.9mm (LA) x 66.5mm (AN) x 42mm (AL)<br>Adaptador: 19.9mm (LA) x 14mm (AN) x 6.6mm (AL)                                                              | Mouse: 118.9mm (L) x 66.5mm (W) x 42mm (H)<br>Receptor USB: 19.9mm (L) x 14mm (W) x 6.6mm (H)                                                | เมาส: 118.9mm (L) x 66.5mm (W) x 42mm (H)<br>ดองเกิล: 19.9mm (L) x 14mm (W) x 6.6mm (H)                                         |
| (without battery)                                                                                                    | UKCA H- Output table<br>(The Radio Equipment Regulations 2017)                                                                                                    | ■重量<br>湯冠:69g(不含電池)                                                                                                    | 重量<br>鼠标:69g(不会由池)                                                                                                    | Gewicht<br>Maus: 69.0.0 (obne Batterie)                                                                                                    | Mouse: 69g (senza batteria)<br>Dongle: 1.6g                                                                                                 | Poids<br>Souris : 69 g (sans batterie)                                                                                                    | Вес<br>Мышь: 69г (без батареек)                                                                                                    | Gewicht<br>Muis: 69g (zonder batterij)                                                                                                    | 무게<br>마우스: 69g (배터리 제외)                                                                                                    | Peso<br>Batón: 690 (sin nila)                                                                                                    | Greutate<br>Mouse: 690 (fara baterie)                                                                                                    | น้ำหนัก<br>เม้าส์: 69 ก (!เม่มีแบดเดอรึ่)                                                                                       |
| g                                                                                                    | Frequency Band<br>Mouse: 2.4GHz mode: 2403-2480 MHz                                                                                                    | 海道 1.6g<br>接収器:1.6g                                                                                                    | 接収器: 1.6g<br>統定th 東                                                                                                    | Dongle: 1,6 g                                                                                                    | Specifiche<br>Mouse: Modalità 2.4GHz: 1.5V/30mA                                                                                             | Dongle : 1,6 g                                                                                                    | Приемник: 1,6 г                                                                                                    | Dongle: 1.6g<br>Klasse                                                                                                    | 동글: 1.6g                                                                                                    | Adaptador: 1.6g                                                                                                    | Receptor USB: 1.6g                                                                                                    | ดองเกิล: 1.6 ก<br>ระดับ                                                                                                    |
| Hz mode: 1.5V/30mA                                                                                                    | Bluetooth mode: 2402-2480 MHz<br>Dongle: 2403-2480 MHz                                                                                                    | 間について<br>滑鼠: 2.4GHz 模式: 1.5V/30mA                                                                                                  | 観紀 : 2.4GHz 模式 : 1.5V/30mA                                                                                                    | Leistung<br>Maus: 2,4-GHz-Modus: 1,5 V / 30 mA                                                                                                    | Modalità Bluetooth 5.0: 1.5V/30mA<br>Dongle: 5V/50mA                                                                                        | Souris : Mode 2,4 GHz : 1,5V/30mA                                                                                                    | Мышь: режим 2,4 ГГц: 1,5 В / 30 мА<br>Волим Вистор 5 0: 1 5 В / 30 мА                                                                                                    | Muis: 2.4GHz-modus: 1.5V/30mA                                                                                                    | 마우스: 2.4GHz 모드: 1.5V/30mA                                                                                                    | Ratón: Modo de 2,4 GHz: 1.5V/30mA                                                                                                    | Mouse: Modul 2.4GHz: 1.5V/30mA                                                                                                    | น้ำส์: โหมด 2.4GHz: 1.5V/30mA                                                                                                   |
| DmA                                                                                                    | Maximum output power(EIRP)<br>Mouse: 2.4GHz mode: <5 dBm                                                                                                    | 監対 5.0 模式:1.5V/30mA<br>接收器:5V/50mA                                                                                                 | 监牙 5.0 模式:1.5V/30mA<br>接收器:5V/50mA                                                                                               | Bluetooth-5.0-Modus: 1,5 V / 30 mA<br>Dongle: 5 V / 50 mA                                                                                                    | Versione hardware<br>Mouse: GFSK / Bluetooth: V05                                                                                           | Dongle : 5V/50mA                                                                                                    | Приемник: 5 В / 50 мА                                                                                                    | Dongle: 5V/50mA                                                                                                    | 을루우스 5.0 모드: 1.5V/30mA<br>동글: 5V/50mA                                                                                            | Modo Bluetooth 5.0: 1.5V/30mA<br>Adaptador: 5V/50mA                                                                                                    | Modul Bluetooth 5.0: 1.5V/30mA<br>Receptor USB: 5V/50mA                                                                                      | ดองเกิล: 5V/50mA                                                                                                    |
| ion<br>′ Bluetooth: V05                                                                                                    | Bluetooth mode: <5 dBm<br>Dongle: <5 dBm                                                                                                    | ● 硬體版本<br>滑鼠:GFSK / 藍牙: V05                                                                                                    | 硬体版本<br>  鼠标:GFSK / 蓝牙: V05                                                                                                    | Hardware-Version                                                                                                    | Dongle: GFSK: V06<br>Versione software                                                                                                    | Version du matériel<br>Souris : GFSK / Bluetooth : V05                                                                                                    | Аппаратная версия:<br>Мышь: GFSK / Bluetooth: V05                                                                                                    | Muis: GFSK / Bluetooth: V05                                                                                                    | 하드웨어 버전<br>  마우스: GFSK / 블루투스: V05                                                                                               | Versión de hardware<br>Ratón: GFSK / Bluetooth: V05                                                                                                    | Versiune hardware<br>Mouse: GFSK / Bluetooth: V05                                                                                            | เวอรชนฮารดแวร<br>เม้าส์: GFSK / บลูทูธ: V05                                                                                     |
| : V06<br>ion                                                                                                    | CE RED RF Output table (Directive 2014/53/EU)                                                                                                    | 接收器:GFSK:V06<br>軟體版本                                                                                                    | 接收器:GFSK:V06<br>教体版本                                                                                                    | Dongle: GFSK / V06                                                                                                    | Mouse: GFSK / Bluetooth: V5.9                                                                                                    | Dongle : GFSK: V06 Version du logiciel                                                                                                    | Приемник: GFSK: V06<br>Версия ПО                                                                                                    | Dongle: GFSK: V06 Softwareversie                                                                                                    | 동글: GFSK: V06                                                                                                    | Adaptador: GFSK: V06                                                                                                    | Receptor USB: GFSK: V06                                                                                                    | ดองเกิล: GFSK: V06<br>เวอร์ชั่นชอฟต์แวร์                                                                                        |
| Bluetooth: V5.9                                                                                                    | Mouse: 2.4GHz mode: 2403-2480 MHz                                                                                                    | ************************************                                                                                               | 載标:GFSK/蓝牙:V5.9<br>時間第一CFSK/205                                                                                                  | Software-Version<br>Maus: GESK / Bluetooth: VS 9                                                                                                    | Requisit di sistema                                                                                                    | Souris : GFSK / Bluetooth : V5.9                                                                                                    | Мышь: GFSK / Bluetooth: V5.9<br>Примемыми: GFSK-V6.95                                                                                                    | Muis: GFSK / Bluetooth: V5.9<br>Dongle: GFSK / V6.95                                                                                                    | 마우스: GFSK / 블루투스: V5.9                                                                                                    | Ratón: GFSK / Bluetooth: V5.9                                                                                                    | Mouse: GFSK / Bluetooth: V5.9                                                                                                    | เม้าส์: GFSK / Bluetooth: V5.9<br>ตอนเชื่อ: GFSK: V6.95                                                                         |
| ements                                                                                                    | Dongle: 2403-2480 MHz                                                                                                    | 按UX語 · GFSK · V0.95<br>系統需求                                                                                                    | 夜收器·GRA · V0.95<br>系统需求                                                                                                    | Dongle: GFSK: V6.95                                                                                                    | Temperatura di esercizio                                                                                                    | Configuration requise                                                                                                    | Системные требования                                                                                                    | Systeemvereisten                                                                                                    | 장글: GFSK: V0.95<br>시스템 요구 사항                                                                                                    | Requisitos del sistema                                                                                                    | Cerințe de sistem                                                                                                    | ข้อกำหนดของระบบ                                                                                                    |
| r above / Chrome OS                                                                                                    | Maximum output power(EIRP)<br>Mouse: 2.4GHz mode: <5 dBm                                                                                                    | Windows <sup>®</sup> 10 作業系統及以上版本 / Chrome OS<br>運作溫度                                                                              | Windows* 10 操作系统及以上版本 / Chrome OS<br>操作温度                                                                                        | Systemvoraussetzungen<br>Windows 10 oder höher / Chrome OS                                                                                                    | 0~40°C<br>Umidità di esercizio                                                                                                    | Windows* 10 ou supérieur / Chrome OS<br>Température de fonctionnement                                                                                            | Windows 10 или выше / ОС Chrome<br>Температура при работе                                                                                                    | Windows 10 of hoger / Chrome OS Gebruikstemperatuur                                                                                                    | 원도우 10 또는 그 이상 / Chrome OS<br>작동 온도                                                                                              | Windows 10 o superior / Chrome OS Temperatura de funcionamiento                                                                                               | Windows 10 sau o versiune ulterioară / Chrome OS<br>Temperatură de funcționare                                                               | Windows 10 הלעמו / Chrome OS<br>อุณหภูมิขณะทำงาน                                                                                |
|                                                                                                    | Bluetooth mode: <5 dBm<br>Dongle: <5 dBm                                                                                                    | 0 - 40°C<br>運作濕度                                                                                                    | 0~40°C<br> 操作湿度                                                                                                    | Betriebstemperatur                                                                                                    | 20 ~ 85%                                                                                                    | 0 - 40°C<br>Humidité de fonctionnement                                                                                                    | 0 ~ 40℃<br>Влажность при работе                                                                                                    | 0 ~ 40°C<br>Bedrijfsvochtigheid                                                                                                    | 0~40°C<br>자동 슈드                                                                                                    | 0 ~ 40°C                                                                                                    | 0 ~ 40°C                                                                                                    | 0 ~ 40°C<br>  ความชื้นในการทำงาน                                                                                                |
| na to PC                                                                                                    |                                                                                                    | 20 - 85%                                                                                                    | 20~85%                                                                                                    | Betriebsluftfeuchtigkeit                                                                                                    | -40 ~ 60°C                                                                                                    | 20 - 85%                                                                                                    | 20~85%                                                                                                    | 20~85%                                                                                                    | 20 ~ 85%                                                                                                    | 20 ~ 85%                                                                                                    | 20 ~ 85%                                                                                                    | 20~85%                                                                                                    |
|                                                                                                    | Patitian katalon                                                                                                    | <b>請</b> 浮温度<br>-40 - 60°C                                                                                                    | 1 <del>7</del> 隋 <i>孟度</i><br>  -40 ~ 60°C                                                                                       | 20~85%                                                                                                    | Umidità di non utilizzo<br>20 ~ 95%                                                                                                    | -40 - 60°C                                                                                                    | -40 ~ 60°C                                                                                                    | -40 ~ 60°C                                                                                                    | 보관 온도<br>  -40 ~ 60℃                                                                                                    | Temperatura de almacenamiento                                                                                                    | Temperatură de depozitare           -40 ~ 60°C                                                                                               | อุณหภูมิจัดเกีบ<br>  −40 ~ 60°C                                                                                                 |
|                                                                                                    | Pairing button                                                                                                    | 儲存濕度<br>20 - 95%                                                                                                    | 存储湿度 20~95%                                                                                                    | -40 ~ 60 °C                                                                                                    |                                                                                                    | Humidité de stockage<br>20 - 95%                                                                                                    | Влажность при хранении<br>20 ~ 95%                                                                                                    | Opslagvochtigheid                                                                                                    | 보관 습도                                                                                                    | Humedad de almacenamiento                                                                                                    | Umiditatea de depozitare                                                                                                    | ความขึ้นในการจัดเก็บ<br>20 ร. 95%                                                                                               |
|                                                                                                    |                                                                                                    |                                                                                                    |                                                                                                    | Lagerluftfeuchtigkeit                                                                                                    | Collegamento al PC<br>Tramite 2.4GHz:                                                                                                    | Connexion à un ordinateur                                                                                                    | Полклюцение к ПК                                                                                                    |                                                                                                    |                                                                                                    | 20~95%                                                                                                    | 20~9370                                                                                                    |                                                                                                    |
|                                                                                                    |                                                                                                    | 連級主電腦<br>透過246H2:                                                                                                    | │                                                                                                    | 20-55/0                                                                                                    | 1. Far scorrere l'interruttore di alimentazione sulla modalità 2,4 GHz.                                                                     | Via RF 2,4 GHz :                                                                                                    |                                                                                                    | Verbinding maken met de pc                                                                                                    | PC에 연결하기                                                                                                    | Conexión a un PC                                                                                                    | Conectarea la PC                                                                                                    | การเชอมตอใบยง PC                                                                                                    |
|                                                                                                    | ♥ □ ♥ ↓                                                                                                    | 1. 將電源開關推至 2.4GHz 模式。                                                                                                    | 1. 将电源开关推至 2.4GHz 模式。                                                                                                    | Anschluss am PC                                                                                                    | <ol> <li>Ad associazione al PC avvenuta L'indicatore del canale di connessione</li> </ol>                                                   | 1. Déplacez l'interrupteur d'alimentation sur le mode 2,4 GHz.                                                                                                   | через 2,411ц:<br>1. Переместите тумблер питания в режим 2,4 ГГц.                                                                                                    | 1. Schuif de voedingsschakelaar naar de 2.4 GHz-modus.                                                                                                    | <b>2.4GHz을 중에:</b><br> 1. 전원 스위치를 2.4GHz 모드로 밉니다.                                                                                | A través de 2,4 GHz:<br>1. Desplazar el conmutador de alimentación al modo 2,4 GHz.                                                                           | <ol> <li>Glisați întrerupătorul de alimentare la modul 2,4 GHz.</li> </ol>                                                                   | 1. เลื่อนสวิดช์เพาเวอร์ไปที่โหมด 2.4GHz                                                                                         |
|                                                                                                    | Bluetooth mode                                                                                                    | 2. 將 Nano USB 接收器連接到電腦上一個可用的 USB 連接埠。                                                                                              | 2. 将 Nano USB 接收器连接到电脑上一个可用的 USB 接口。                                                                                             | Per 2,4 GHz:                                                                                                    | si accende in verde e poi si spegne. Tramite Bluetooth:                                                                                     | 2. Inserez le recepteur USB nano dans un port USB disponible sur votre<br>ordinateur.                                                                            | 2. Подключите USB-приемник к свободному порту USB компьютера.                                                                                                    | Steek de Nano usb-ontvanger in een beschikbare usb-aanslutting.     Als de muis met de pc gepaard is, de indicator van het                                     | 2. Nano USB 수신기를 PC의 사용 가능한 USB 포트에 끼웁니다.                                                                                        | 2. Inserte el nanorreceptor USB en un puerto USB disponible de su PC.                                                                                         | 2. Inserați receptorul Nano USB într-un port USB disponibil.                                                                                 | 2. ใส่ตัวรับสัญญาณ Nano USB ลงในพอร์ต USB ที่ว่าง                                                                               |
|                                                                                                    |                                                                                                    | <ol> <li>3. 富興電腦成功配到後,連線頭迴指不短將先売起線尤然後熄滅</li> <li>透過藍牙:</li> </ol>                                                                  | <ul> <li>3. 当与电脑成功能对后,连接测道指示灯将先亮起绿光然后熄火</li> <li>通过蓝牙:</li> </ul>                                                                | 1. Schleben Sie den Ein-/Ausschalter in den 2,4-GHZ-Modus.     2. Stecken Sie den Nano-USB-Empfänger in einen verfügbaren USB-                                            | Far scorrere l'interruttore sulla modalità Bluetooth.     Premere il tasto di associazione per oltre 3 secondi per attivare                 | <ol> <li>Après un appairage réussi à votre ordinateur, le voyant lumineux du<br/>canal de connexion s'allumera brièvement (vert) avant de s'éteindre.</li> </ol> | <ol> <li>После успешного сопряжения с компьютером индикатор режима<br/>подключения загорится зеленым, затем погаснет.</li> </ol>                                                                         | verbindingskanaal zal groen oplichten en dan doven.                                                                                                    | 3. PC에 성공적으로 페어링될 경우 연결 재널 표시등이 독색으로<br>   켜졌다가 꺼집니다                                                                             | <ol> <li>Cuando la asociación se realiza correctamente con su PC, el indicador<br/>del canal de conexión se iluminará en verde y luego se apagará.</li> </ol> | <ol> <li>După conectarea cu succes la PC-ul dvs, Indicatorul canalului de<br/>conexiune se va aprinde verde şi apoi se va stinge.</li> </ol> | <ol> <li>เมอจบดูกบ PC ของคุณเรยุบรอุยแลว "เพแสดง<br/>สถานะชองสู้ญญาณการเชื่อมตอจะสวาง</li> </ol>                                |
|                                                                                                    |                                                                                                    | 1. 將電源開關推至藍牙模式。                                                                                                    | 1. 将电源开关推至蓝牙模式。                                                                                                    | Anschluss Ihres PCs.                                                                                                    | la modalità di associazione Bluetooth. (L'indicatore lampeggia                                                                              | Via Bluetooth :                                                                                                    | Yepes Bluetooth:                                                                                                    | 1. Schuif de schakelaar naar de Bluetooth-modus.                                                                                                    | 블루투스를 통해:<br>1. 저의 스인치를 부르트스 머디로 미니다                                                                                             | A través de Bluetooth:                                                                                                    | Prin conexiunea Bluetooth:                                                                                                    | เป็นสเขยวแลวดบลง<br>ผ่านบลทธ:                                                                                                   |
| _                                                                                                    |                                                                                                    | 2. 長按配對按鈕超過 3 秒鐘,以開啟藍牙配對模式(指示燈會快速閃爍藍光)。                                                                                            | 2. 长按配对按钮超过 3 秒钟,以开启蓝牙配对模式(指示灯会快速闪烁蓝光)。                                                                                          | Anzeige des Verbindungskanals grün auf und schaltet sich dann ab.                                                                                                    | 3. In Windows cliccate con il tasto destro sull'icona Bluetooth nella parte                                                                 | Déplacez l'interrupteur sur le mode Bluetooth.                                                                                                    | 1. Установите переключатель в режим Bluetooth.                                                                                                    | <ol> <li>Druk op de koppelingsknop langer dan 3 seconden ingedrukt om<br/>de Bluetooth-koppelingsmodus te activeren. (De indicator zal snel</li> </ol>         | <ol> <li>1. 엔젼 드키지를 들구구드 포트도 입니니</li> <li>2. 블루투스 페어링 모드를 활성화하려면 페어링 버튼을 3초 이상</li> </ol>                                        | <ol> <li>Presione el botón Asociar durante 3 segundos para activar el modo</li> </ol>                                                                         | I. Glisați comutatorul la modul Bluetooth.     Anăsati butonul de asociere timp cel putin 3 secunde pentru a activa                          | 1. เลื่อนสวิตช์เพาเวอร์ไปที่โหมดบลูทูธ                                                                                          |
|                                                                                                    |                                                                                                    | 3. 在 Windows 系統中,右鍵點選工具列中的藍牙圖示(或在控制                                                                                                | 3. 在 Windows 系统中,右键点选任务栏中的蓝牙图标(或在                                                                                                | Per Bluetooth:                                                                                                    | destra della barra delle applicazioni (o fate doppio click sull'icona<br>Bluetooth nel Pannello di controllo) con un mouse collegato al PC, | 2. Appuye sur le botton a appairage plendant plus de secondes<br>pour activer le mode d'appairage Bluetooth. (Le voyant lumineux<br>cligatora pairage ap blau    | <ol> <li>нажиле и удерживале нопку сопряжения облее 5 секунд для<br/>активации режима сопряжения Bluetooth. (Индикатор будет<br/>бистро мисто слижи потом).</li> </ol>                                   | blauw knipperen)                                                                                                    | 누르십시오. (표시등이 파란색으로 빠르게 깜박임)<br>2 차에서 bC에 여겨되 마으스를 사용하여 마으스를 자연 표시중이                                                              | azul)                                                                                                    | modul de asociere Bluetooth. (indicatorul se va aprinde intermitent<br>rapid (u albastru)                                                    | 2. กุดบุ่มจับคู่นานกว่า 3 วินาทีเพื่อเปิดใ<br>ซังานโหมดการจับค่บลุทธ (ๆพแสดงสถานะจะกะพริบ                                       |
|                                                                                                    |                                                                                                    | 口中受和学品才画八),公夜和迭 新增監才或其他装置 > ASOS<br>MD102 > 完成。                                                                                    | 【ASUS MD102】>【完成】。                                                                                                    | 1. Schieben Sie den Schalter in den Bluetooth-Modus.     2. Drücken Sie die Koppeln-Taste länger als 3 Sekunden. um den                                                   | quindi cliccate su Add a device (Aggiungi un dispositivo) > ASUS                                                                            | 3. Sous Windows, faites un clic droit sur l'icône Bluetooth situé dans                                                                                           | <ol> <li>В Windows щелкните правой кнопкой по иконке Bluetooth справа</li> </ol>                                                                                                    | rechterkant van de taakbalk. (of op het Bluetooth-pictogram in<br>het Configuratiescherm) klik daarna on <b>Add a device (Annaraat</b>                         | 13. S에서 FC에 전달한 키구드를 사용하여 키구드로 국립 표시할 기<br>오른쪽에 있는 블루투스 아이콘을 오른쪽 클릭합니다.(또는<br>제어파에서 블루토스 아이코을 도 비 클리하니다) 그럼                      | 3. En Windows, haga clic con el botón derecho en el icono Bluetooth<br>situado a la derecha de la barra de tareas (o haga doble clic en el icono              | <ol> <li>În Windows, faceți clic dreapta pe pictograma Bluetooth din dreapta</li> </ol>                                                      | เป็นสีน้ำเงินอย่างรวัดเรี้วั)                                                                                                   |
|                                                                                                    | Forward button                                                                                                    | <ol> <li>完成後,指示燈將停止閃爍並亮起藍光,數秒後熄滅。在滑鼠<br/>首次連線到電腦後,下次當您開啟藍牙模式時,滑鼠將自動連</li> </ol>                                                    | 4. 完成后,指示灯将停止闪烁并亮起蓝光,数秒后熄灭。在鼠标<br>首次连接到电脑后,下次当您开启蓝牙模式时,鼠标将自动连接                                                                   | Bluetooth-Kopplungsmodus zu aktivieren. (Die Anzeige blinkt schnoblau.)                                                                                                   | 4. Una volta effettuata la connessione corretta, l'indicatore cessa di                                                                      | la partie droite de la barre des tâches (ou double-cliquez sur l'icône<br>Bluetooth du panneau de configuration), puis cliquez sur <b>Ajouter un</b>             | от панели задач (или дважды щелкните по иконке Bluetooth в<br>панели управления), затем нажмите <b>Добавить устройство</b> >                                                                             | toevoegen) > ASUS MD102 > Finish (Voltooien).                                                                                                    | 다음 Add a device (장치 추가) > ASUS MD102 > 마침를<br>크리하니다                                                                              | Bluetooth en el Panel de control) con un mouse conectado a su PC. A<br>continuación, haga clic en Add a device (Agregar un dispositivo) >                     | barei de activități (sau faceți dublu clic pe pictograma Bluetooth<br>din Panou de control), faceți clic pe <b>Add a device (Adăugați un</b> | <ol> <li>ให้หน้าต่างคลกขาวทายคอนบลู่ทู่ธางต่านขาวของแบบ<br/>(หรือดับเบิลคลิกที่ใอคอนบลู่ทู่ธบนแผงควบคุม) จากนั้นคลิก</li> </ol> |
| Low battery indicator                                                                                                    | Backward button                                                                                                    | 線到您的電腦。<br>                                                                                                    |                                                                                                    | 3. Rechtslicken Sie unter Windows auf das Bluetooth-Symbol rechts                                                                                                    | lampeggiare e rimane illuminato in blu per diversi secondi prima di                                                                         | périphérique > MD102 Mouse (Souris MD102) > Terminé.                                                                                                    |                                                                                                    | <ol> <li>ij een gelukte verbinding, de indicator zal stoppen met knipperen en<br/>blauw opgelicht blijven gedurende meerdere seconden voordat het</li> </ol>   | 4. 성공적으로 연결되면 표시등이 깜박임을 멈추고 몇 초 동안                                                                                               | <ol> <li>4. Cuando se conecte correctamente, el indicador dejará de parpadear</li> </ol>                                                                      | dispozitiv) > ASUS MD102 > Finish (Termina).<br>4. Când este conectat cu succes, indicatorul nu va mai clipi și va rămâne                    | Add a device (เพมอุบกรณ) > ASOS MD102 > Finish (ลาเ<br>  4. เมื่อเชื่อมต่อสำเร็จ ไฟแสดุงสถานะจะหยุดกะพริ                        |
| Connection channel<br>indicator                                                                                                    | /sus                                                                                                    | <b>注意:</b> 滑鼠支援藍牙 5.0。                                                                                                    | 注意:鼠标支援蓝牙 5.0。                                                                                                    | in der laskleiste (oder doppelklicken Sie auf das Bluetooth-Symbol<br>in der Systemsteuerung). Klicken Sie dann auf <b>Add a device (Gerät</b>                            | automaticamente al PC la prossima volta che si passa alla modalità                                                                          | et restera allumé en bleu pendant plusieurs secondes avant de<br>s'áteindre. Une fois la souris configurée sur votre ordinateur elle s'v                         | <ul> <li>носле успешного подключения индикатор перестанет милато<br/>и загорится синим цветом на несколько секунд, затем погаснет.<br/>После полключения мыши к компьютеру она затоматически.</li> </ul> | vervaagt. Zodra de muis is ingesteld op uw pc, zal deze automatisch<br>verbinding maken met uw pc wanneer u de Bluetooth-modus de<br>volgende keer inschakelt. | 파란색으로 켜져 있다가 점차 희미해집니다. 마우스가 PC에<br>   설정된 경우 다음에 블루투스 모드로 전환하면 마우스가 PC에                                                         | y permanecerá en luz azul durante varios segundos antes de que se<br>apague. Una vez que el ratón esté configurado en su PC, se conectará                     | aprins albastru timp de câteva secunde înainte de a se opri. Odată ce<br>mouse-ul este configurat pe computer, acesta se va conecta automat  | ์ บและยังคงสว่างเป็นแสงสีน้ำเงินเป็นเวลา่หลายวิน<br>† ที่ก่อนที่จะจางหายใป เมื่อดังค่าเมาส์บนเครื่อง                            |
|                                                                                                    |                                                                                                    | DPI 調整與 LED 指示燈說明                                                                                                    | DPI 调整与 LED 指示灯说明                                                                                                    | hinzufugen) > ASUS MD102 > Finish (Fertigstellen).     4. Bei erfolareicher Verbindung hört die Anzeige auf zu blinken und                                                | Bluetooth.                                                                                                    | connectera automatiquement la prochaine fois que vous passerez en<br>mode Bluetoth                                                                               | подключится к нему при переключении в режим Bluetooth.                                                                                                    |                                                                                                    | _  자동으로 연결됩니다.<br>-                                                                                                    | automáticamente a su PC la próxima vez que cambie al modo<br>Bluetooth.                                                                                       | la computer următoarea dată când activați modul Bluetooth.                                                                                   | ์ PC แล้ว เมาูส์จะเชื่อมต่อกับเครื่อง PC โดยอัด<br>โนมัติในครั้งต่อใปที่คณเปลี่ยนเป็นโหมดบลทธ                                   |
| <u>V</u>                                                                                                    |                                                                                                    | 若需調整 DPI 設定,請按下滑鼠左鍵與滾輪並保持三秒以上。關於 LED                                                                                               | 如需调整 DPI 设置,请按下鼠标左键与滚轮并保持三秒以上。关于 LED                                                                                             | bleibt einige Sekunden blau, bevor sie verblasst. Sobald die Maus<br>auf Ihrem PC eingerichtet ist, stellt sie automatisch eine Verbindung                                | NOTA: Il mouse supporta gli standard Bluetooth 5.0.                                                                                         |                                                                                                    | ПРИМЕЧАНИЕ: Мышь поддерживает Bluetooth 5.0.                                                                                                    | OPMERKING: De muis ondersteunt zowel Bluetooth 5.0.                                                                                                    | 참고: 마우스는 블루투스 5.0을 지원합니다.                                                                                                    | NOTA: El ratón es compatible las tecnologías Bluetooth 5.0.                                                                                                   | NOTĂ: Mouse-ul acceptă Bluetooth 5.0.                                                                                                    |                                                                                                    |
|                                                                                                    | Via Bluetooth:                                                                                                    |                                                                                                    |                                                                                                    | zu Ihrem PC her, wenn Sie das nächste Mal in den Bluetooth-Modus<br>wechseln.                                                                                             | Pagalaziona DPL a comprensiona della                                                                                                    | REMARQUE : La souris prend en charge la norme Bluetooth 5.0.                                                                                                    | -                                                                                                    | DPI aanpassen en LED-indicators                                                                                                    |                                                                                                    |                                                                                                    |                                                                                                    | – <b>หมายเทต</b> . เมาสายงาบ bluetootri 5.0                                                                                     |
| ver switch to 2.4GHz Mode.                                                                                                    | 1. Slide the switch to Bluetooth Mode.                                                                                                    | LED 顔巴         狀態         説明           細胞         緩慢閃爍         等待與接收器連線                                                            | LED 颜色         状态         说明            缓慢闪烁         等待与接收器连接                                                                    |                                                                                                    | indicazioni LED                                                                                                    | Aiuster le DPI et comprendre les                                                                                                    | Настройка DPI и индикация                                                                                                    | Degrijpen<br>Om de DPI-instelling aan te passen, houdt uide linkerknop en het scrollwiel                                                                       | DPI 조정 및 LED 의미 이해하기                                                                                                    | Ajuste de PPP y comprensión de las                                                                                                    | Reglarea DPI și înțelegerea indicațiilor                                                                                                    | การปรับ DPI และการทำความเข้าใจ                                                                                                  |
| no USB receiver into an available USB port of                                                                                                    | t on your PC. 2. Press the pair button for over 3 seconds to activate the Bluetooth pairing mode. (The indicator will flash blue rapidly)                                                                      |                                                                                                    | 绿色         但亮         已与接收器连接                                                                                                    | HINWEIS: Die Maus unterstützt Bluetooth 5.0.                                                                                                    | Per regolare l'impostazione DPI, tenere premuto il tasto sinistro e la rotellina di                                                         | indications du vovant LED                                                                                                    | Для настройки DPI нажмите и удерживайте левую кнопку и колесо                                                                                                    | langer dan drie seconden ingedrukt. Raadpleeg de volgende tabel voor LED-<br>indicators.                                                                       | DPI 설정을 조정하려면 왼쪽 버튼과 스크롤 휠을 3초 이상 길게<br>누르십시오. LED 의미는 다음 표를 참조하십시오.                                                             | indicaciones LED                                                                                                    | LED                                                                                                    | สัญญาณใฟ LED                                                                                                    |
| ight up green and then turn off.                                                                                                    | 3. On Windows, right-click the Bluetooth icon on the right of the task bar                                                                                                    | 被使内燥         等付監才連線           藍色         快速閃爍         已開啟藍牙配對模式                                                                    | 張慢闪烁         等何监才连接           蓝色         快速闪烁         已开启蓝牙配对模式                                                                  | DPI-Anpassung und Bedeutung der LED-                                                                                                    | LED.                                                                                                    | Pour régler le paramètre DPI, maintenez enfoncés le bouton gauche et la molette de défiement pendant plus de trois secondes. Veuillez vous référer au            | прокрутки облеетрех секунд, информация об индикации приведена в следующей таблице.                                                                                                    | Led-kleur Duur Omschrijving                                                                                                    | LED 색 기간 설명                                                                                                    | la rueda de desplazamiento durante más de tres segundos. Consulte la siguiente<br>tabla para obtener información sobre las indicaciones LED.                  | timp de minim trei secunde. Consultați tabelul următor pentru indicații LED.                                                                 | หากต้องการปรับการดังค่า DPI ให้กดปุ่มช้ายและล่อเลื่อนค่างไว้นานกว่าสามวิ<br>โปรดดูดารางต่อไปนี้สำหรับการแสดงสถานะ ของ LED       |
|                                                                                                    | (or double-click the Bluetooth Icon in the Control Panel), then click Add<br>a device > ASUS MD102 > Finish.                                                                                                   | 恒売         已透過藍牙連線           4T6         は適明(単)         需量低於 20%                                                                   | 恒亮         已通过蓝牙连接                                                                                                    | Um die DPI-Einstellung anzupassen, halten Sie die linke Taste und das Scrollrad<br>Länger als drei Sekunden gedrückt. In der folgenden Tabelle finden Sie die             | Colore LED Durata Descrizione                                                                                                    | tableau ci-dessous pour les indications du voyant LED.                                                                                                    | Цвет Продолжительность Описание                                                                                                    | Groen Langzaam knipperend Wachten op dongle-verbinding                                                                                                    | 녹색         느리게 깜박임         동글 연결을 기다리는 중           녹색         지승자이크 귀지         동그에 연결되                                           | Color del a su a su a                                                                                                    | Culoare Durată Descriere                                                                                                    | ส์ LED ระยะเวลา คำาอธิบาย                                                                                                    |
|                                                                                                    | <ol><li>When successfully connected, the indicator will stop flashing and<br/>remain in blue light for several seconds before it fades off. Once the</li></ol>                                                 | 11-2017   11-30-30-30-30-30-30-30-30-30-30-30-30-30-                                                                               |                                                                                                    | Beschreibungen der LED-Anzeige.                                                                                                    | Verde Lampeggio lento In attesa di connessione del dongle<br>Costantemente acceso Dongle collegato                                          | Couleur<br>du voyant Durée Description                                                                                                    | Медленно мигает Ожидание подключения приемника                                                                                                    | Altijd aan Dongle aangesloten<br>Langzaam knipperend Wachten op Bluetooth-verbinding                                                                           | · · · · · · · · · · · · · · · · · · ·                                                                                            | LED Duracion Descripcion                                                                                                    | Verde Clipire lentă Se așteaptă conectarea unității dongle                                                                                   | สีเขียว ดิดกะพริบช้าๆ กำลงรอการเชื่อมต่อดองเกิล                                                                                 |
|                                                                                                    | mouse is set up on your PC, it will automatically connect to your PC the<br>next time you turn to Bluetooth mode.                                                                                              | 白色         閃爍雨次         DPI 已設定為 1200           閉爍三次         DPI 已設定為 1600                                                         | 白色 闪烁两次 DPI 已设置为 1200     闪烁一次 DPI 已设置为 1600                                                                                     | LED-Farbe Dauer Beschreibung                                                                                                    | Lampeggio lento In attesa di connessione del Bluetooth                                                                                      | Flash lent En attente de connexion du dongle                                                                                                    | Зеленыи Горит Приемник подключен                                                                                                    | Blauw Snel knipperen Bluetooth-koppelingsmodus aan                                                                                                    | 파란색 빠르게 깜박임 블루투스 페어링 모드가 켜짐<br>지속적으로 켜죄 블르토스이 여경되                                                                                | Verde Permanentemente Llave conectada                                                                                                    | În mod constant pornit     Unitate dongle conectată     Clipire lentă     Se asteaptă conectarea Bluetooth                                   | ตดอยางดอเนอง เซอมตอดองเกลแลว<br>ดิดกะพริบช้าๆ กำลังรอการเชื่อมต่อบลูทูธ                                                         |
|                                                                                                    | NOTE. The moure supports Directed in E.O.                                                                                                    |                                                                                                    |                                                                                                    | Blinkt langsam Warten auf Dongle-Verbindung                                                                                                    | Blu Lampeggio rapido Modalità di associazione Bluetooth<br>attiva                                                                           | Toujours allumé Dongle connecté                                                                                                    | Медленно мигает Ожидание подключения Bluetooth                                                                                                    | Altijd aan         Bluetooth aangesloten           Rood         Continu knipperend         Batterijniveau lager dan 20%                                        | 빨간색 연속적으로 깜박임 배터리 잔량이 20% 미만임                                                                                                    | Parpadeo lento Esperando conexión de la Bluetooth                                                                                                    | Albastru Clipire rapidă Mod asociere Bluetooth activat                                                                                       | สีน้ำเงิน ติดกะพริบรวดเร็ว เปิดโหมดการจับคู่บลูทูธ                                                                              |
|                                                                                                    | NOTE: The mouse supports bluetooth 5.0.                                                                                                    |                                                                                                    |                                                                                                    | Grün                                                                                                    | Costantemente acceso Bluetooth collegato     Rosso Lampeggio continuo Livello batteria inferiore al 20%                                     | Flash lent         En attente de connexion Bluetooth           Blau         Clippotement ranide         Mode appairage Bluetooth activé                          | Синий Быстро мигает Включен режим сопряжения<br>Bluetooth                                                                                                    | Knippert eenmaal DPI ingesteld op 800                                                                                                    | 한 번 깜박임 DPI가 800으로 설정됨<br>회생 두 번 깜박임 DPI가 1200으로 설정됨                                                                             | Azul Parpadeo rápido Modo de emparejamiento Bluetooth activado                                                                                                | In mod constant pornit         Bluetooth conectată           Roşu         Clipire continua         Nivel baterie sub 20%                     | ู้ เพียบ เงินปนอง เชื่อมดอบลูทูธแลว<br>สีแดง ดิดกะพริบด่อเนื่อง ระดับแบดเดอรี่ด่ำกว่า 20%                                       |
| OPI and Understanding                                                                                                    | g LED Indications                                                                                                    |                                                                                                    |                                                                                                    |                                                                                                    | Lampeggia una volta DPI impostato su 800                                                                                                    | Toujours allumé Bluetooth connecté                                                                                                    | Горит Bluetooth подключен                                                                                                    | Wit         Knippert tweemaal         DPI ingesteld op 1200           Knippert driemaal         DPI ingesteld op 1600                                          | 세 번 깜박임 DPI가 1600으로 설정됨                                                                                                    | Permanentemente<br>encendido Bluetooth conectada                                                                                                    | Clipește o dată DPI setat la 800                                                                                                    | กะพริบหนึ่งครั้ง DPI ดังไว้ที่ 800                                                                                              |
| ting, hold down the left button and the scroll<br>onds. Please refer to the following table for LE                                                                                                    | oll wheel for<br>LED indications. LED color Duration Description                                                                                                    | 小心:電池型號不止催可能曾導致爆炸。請依照說明處建使用過<br>的電池。                                                                                               | 2 警告:若更换了不止确电池可能会有爆炸的危险。请依照说明处理使用过的电池。                                                                                           | Blinkt langsam Warten auf Bluetooth-Verbindung                                                                                                    | Lampeggia due volte DPI impostato su 1200 Lampeggia tre volte DPI impostato su 1600                                                         | Rouge Clignotement continu Niveau de batterie inférieur à 20%                                                                                                    | Красный Мигает Батарея разряжена ниже 20%                                                                                                    | Do schakolaars vorvangen                                                                                                    | 배터리 그레하기                                                                                                    | Rojo         Parpadeo continuo         Nivel de batería inferior al 20 %           Darandeo uno uno uno         DDD orteblogido de 900         000            | Alb Clipește de două ori DPI setat la 1200<br>Clipește de trei ori DPI setat la 1600                                                         | ชาว กะพรบลองครง DPI ดงาวท 1200<br>ติดกะพริบสามครั้ง DPI ดังไว้ที่ 1600                                                          |
|                                                                                                    | Green Slow Flash Awaiting dongle connection<br>Cotnstantly On Dongle connected                                                                                                    |                                                                                                    |                                                                                                    | Blau Blinkt schnell Bluetooth-Kopplungsmodus ist aktivier                                                                                                    | Costituziono dolla battoria                                                                                                    | Clignote une fois DPI réglé sur 800                                                                                                    | Мигает один раз DPI установлено на 800.                                                                                                    | De Schakelaars vervangen<br>Vervang de batterij wanneer de indicator rood knippert, wat aangeeft dat                                                           | 비미디디 교 제 아기<br>표시등이 빡간색으로 깔받이면 이는 마우스 배터리 좌량이 20% 미만임을                                                                           | Blanco Parpadea dos veces PPP establecido en 1200                                                                                                    |                                                                                                    |                                                                                                    |
|                                                                                                    | Slow Flash Awaiting Bluetooth connection                                                                                                    |                                                                                                    |                                                                                                    | Leuchtet dauerhaft Bluetooth-Verbindung ist hergestellt                                                                                                    | Sostituire la batteria guando l'indicatore lampeggia in rosso, indicando                                                                    | Blanc Clignote deux tois DPI règlé sur 1200 Clignote trois fois DPI réglé sur 1600                                                                               | Мигает трижды DPI установлено на 1200.                                                                                                    | het batterijniveau van de muis lager is dan 20%.                                                                                                    | 나타냅니다. 이 경우 배터리를 교체하십시오.<br>-   -                                                                                                | Tres parpadeos PPP establecido en 1600                                                                                                    | Înlocuirea baterie                                                                                                    | การเปลี่ยนแบตเตอรี่                                                                                                    |
|                                                                                                    | Blue Rapid Hash Bluetooth pairing mode on<br>Constantly On Bluetooth connected                                                                                                    |                                                                                                    |                                                                                                    | Rot Blinkt dauerhaft Batteriestand liegt unter 20%                                                                                                    | che il livello della batteria del mouse è inferiore al 20%.                                                                                 |                                                                                                    | ,                                                                                                    | VOORZICHTIG: EXPLOSIEGEVAAR ALS DE BATTERJI VERVANGEN WORDT DOOR<br>EEN ONJUIST TYPE. VERWUDER LEGE BATTERIJEN VOLGENS DE                                      | 주의 사항: 종류가 다른 배터리로 교체할 경우 폭발 위험이 있습니다. 사용한<br>배터리는 지침에 따라 폐기하십시오.                                                                | Cambiar los batería                                                                                                    | Înlocuiți bateria atunci când indicatorul luminează intermitent în roșu, indicând                                                            | โปรดเปลี่ยนแบดเตอรี่เมื่อไฟแสดงสถานะกะพริบเป็นสีแดง<br>สันเรือ เวอร์เพิ่มแนวเอรี่หวามเวรีร์กอร์ว 20%                            |
|                                                                                                    | Red Continuous Flashing Battery level below 20%                                                                                                    |                                                                                                    |                                                                                                    | Blinkt einmal DPI ist auf 800 eingestellt                                                                                                    | ATTENZIONE: RISCHIO DI ESPLOSIONE SE LA BATTERIA È SOSTITUITA CON<br>UNA DI UN ALTRO TIPO NON COMPATIBILE. SMALTITE LE                      | Remplacer la pile                                                                                                    | Замена батареи                                                                                                    | INSTRUCTIES.                                                                                                    | -                                                                                                    | Reemplace la pila cuando el indicador parpadee en rojo, indicando que el nivel<br>de batería del ratón está por debaio del 20%.                               | faptul că nivelul bateriei mouse-ului este sub 20%.                                                                                          | ซงแสพง มาระพบแบพเพยาชองเม เลพ เกา มา 20%                                                                                        |
|                                                                                                    | White Blink Twice DPI set to 800                                                                                                    |                                                                                                    |                                                                                                    |                                                                                                    | BATTERIE USATE ATTENENDOVI ALLE ISTRUZIONI FORNITE DAL<br>PRODUTTORE.                                                                       | Remplacez la pile lorsque le voyant lumineux clignote en rouge, ce qui indique<br>que le niveau de batterie est inférieur à 20%.                                 | Замените батарею, когда индикатор начнет мигать красным, указывая на то,                                                                                                    |                                                                                                    |                                                                                                    | PRECALICIÓN: HAY RIESGO DE EXPLOSIÓN SULAS PILAS SE CAMBIAN POR OTRAS                                                                                         | ATENȚIE: RISC DE EXPLOZIE DACĂ BATERIA ESTE ÎNLOCUITĂ CU UNA DE<br>TIP INCORECT. ARUNCAȚI BATERIILE UZATE ÎN CONFORMITATE CU                 | ที่มี เอเทพ. มพู่ มีผู้เมืองจุบาที่ เราะยุบุทุก เรลเบทเพียรขอมพุท<br>ใม่ถูกดอง ทั้งแบดเดอร์ที่ใช้แลว ดามที่ระบุในคำแนะน่า       |
|                                                                                                    | Blink Three Times DPI set to 1600                                                                                                    |                                                                                                    |                                                                                                    | BIINKEZWEIMAI DPI ISE auf 1200 eingestellt                                                                                                    |                                                                                                    | []                                                                                                    | что оатарея разряжена ниже 20%.<br>-                                                                                                    |                                                                                                    |                                                                                                    | DE TIPO INADECUADO. DESHÁGASE DE LAS PILAS USADAS DE<br>ACUERDO CON LAS INSTRUCCIONES.                                                                        |                                                                                                    | -                                                                                                    |
| the Battery                                                                                                    |                                                                                                    |                                                                                                    |                                                                                                    | Blinkt dreimal DPI ist auf 1600 eingestellt                                                                                                    |                                                                                                    | ATTENTION : RISQUE D'EXPLOSION SI LA PILE N'EST PAS CORRECTEMENT<br>REMPLACÉE. JETEZ LES PILES USAGÉES CONFORMÉMENT AUX                                          | ВНИМАНИЕ: ПРИ УСТАНОВКЕ АККУМУЛЯТОРА НЕСООТВЕТСТВУЮЩЕГО ТИПА                                                                                                    |                                                                                                    |                                                                                                    |                                                                                                    | -                                                                                                    |                                                                                                    |
| ry when the indicator flashes red, indicating that                                                                                                    | hat the mouse's battery level is below 20%.                                                                                                    |                                                                                                    |                                                                                                    |                                                                                                    |                                                                                                    | INSTRUCTIONS DU FABRICANT.                                                                                                    | <ul> <li>во эмпольсті в'яРыв. Утилизируите использованный аккумулятор в<br/>соответствии с инструкциями производителя.</li> </ul>                                                                        | s<br>_                                                                                                    |                                                                                                    |                                                                                                    |                                                                                                    |                                                                                                    |
| $\square$ 2 AR                                                                                                    | 3 (T) 4 AR                                                                                                    |                                                                                                    |                                                                                                    | Auswechseln der Batterie                                                                                                    |                                                                                                    |                                                                                                    |                                                                                                    |                                                                                                    |                                                                                                    |                                                                                                    |                                                                                                    |                                                                                                    |
|                                                                                                    |                                                                                                    |                                                                                                    |                                                                                                    | Bitte ersetzen Sie die Batterie, wenn die Anzeige rot blinkt, was darauf hinweist<br>dass der Batteriestand der Maus unter 20% liegt.                                     | •                                                                                                    |                                                                                                    |                                                                                                    |                                                                                                    |                                                                                                    |                                                                                                    |                                                                                                    |                                                                                                    |
|                                                                                                    |                                                                                                    |                                                                                                    |                                                                                                    |                                                                                                    | _                                                                                                    |                                                                                                    |                                                                                                    |                                                                                                    |                                                                                                    |                                                                                                    |                                                                                                    |                                                                                                    |
|                                                                                                    |                                                                                                    |                                                                                                    |                                                                                                    | BATTONG FALLS DIE DAT TENE DURCH EINEN FALSCHEN ITP ENSELZ WUR<br>BESTEHT EXPLOSIONSGEFAHR. ENTSORGEN SIE GEBRAUCH<br>BATTERIEN ENTSPRECHEND DEN ANGABEN DES HERSTELLERS. | řel                                                                                                    |                                                                                                    |                                                                                                    |                                                                                                    |                                                                                                    |                                                                                                    |                                                                                                    |                                                                                                    |
| Y Y                                                                                                    | Ver Y Y                                                                                                    |                                                                                                    |                                                                                                    |                                                                                                    |                                                                                                    |                                                                                                    |                                                                                                    |                                                                                                    |                                                                                                    |                                                                                                    |                                                                                                    |                                                                                                    |
|                                                                                                    |                                                                                                    |                                                                                                    |                                                                                                    |                                                                                                    |                                                                                                    |                                                                                                    |                                                                                                    |                                                                                                    |                                                                                                    |                                                                                                    |                                                                                                    |                                                                                                    |
| EXPLOSION IF BATTERY IS REPLACED BY AN INCO                                                                                                    | CORRECT TYPE. DISPOSE OF USED BATTERIES ACCORDING TO THE INSTRUCTIONS.                                                                                                    |                                                                                                    |                                                                                                    |                                                                                                    |                                                                                                    |                                                                                                    |                                                                                                    |                                                                                                    |                                                                                                    |                                                                                                    |                                                                                                    |                                                                                                    |
|                                                                                                    |                                                                                                    | 11                                                                                                    |                                                                                                    | 11                                                                                                    |                                                                                                    | 11                                                                                                    | 11                                                                                                    | 11                                                                                                    | 11                                                                                                    | 11                                                                                                    | 11                                                                                                    | 11                                                                                                    |

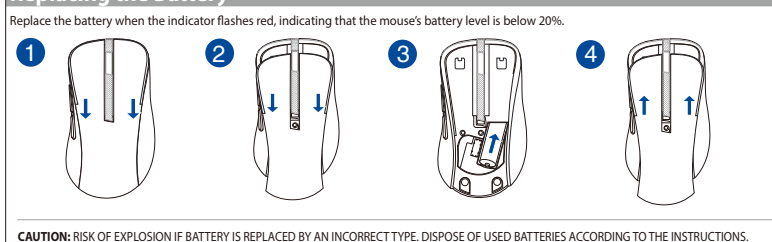

## MD102 Mouse

| Dongle Model Name: MD102-D/接<br>/ Nome de modelo do adaptador: M                                                                                                | 収器型號: MD102-D (TC) / 接收器型号: MD102-D (SC) / Modellnam.<br>MD102-D (PT) / Název modelu adaptéru dongle: MD102-D (CZ)                                         | e der Maus: MD102 (DE)/ Nome modello dongle: MD102-D (IT) / Modele de Sour                                                                       | odèle de dongle : MW102-D (FR) / Модель приемника: MD102-D (R                                                                                         | U) / Naam dongle-model: MD102 -D (NL) / 동글 모델 이름: MD102-                                                                                    | -D (KO) / Nombre del modelo de la llave: MD200-D (ES) / Denumire                                                                                              | e model dongle: MD102-D (RO) / ชื่อรุ่นของดองเกิล: MD102-D (TH)                                                                                                    | / Ime modela zaščitnega ključa: MD102-D (SL) / Dongle tipusnév: N                                                                                  | אם הפלאג / / Hasba моделі ключа: MD102-D (UA) / אנם הפלאג // Hasba моделі ключа: MD102-D (UA) / גם הפלאג                                                       | אסין אוין איז איז איז איז איז איז איז איז איז איז                                                                                                    | e de modelo do rato: MD 102 (P1) / Nazev modelu mysi: MD 102 (C2<br>delu pamäťového kľúča: MD102-D (SK) / Nazwa modelu klucza sprz                                                                                                    | <sup>L)</sup><br>zętowego: MD102-D (PL)                                                                                                    |                                                                                                    |
|----------------------------------------------------------------------------------------------------|----------------------------------------------------------------------------------------------------|----------------------------------------------------------------------------------------------------|----------------------------------------------------------------------------------------------------|----------------------------------------------------------------------------------------------------|----------------------------------------------------------------------------------------------------|----------------------------------------------------------------------------------------------------|----------------------------------------------------------------------------------------------------|----------------------------------------------------------------------------------------------------|----------------------------------------------------------------------------------------------------|----------------------------------------------------------------------------------------------------|----------------------------------------------------------------------------------------------------|----------------------------------------------------------------------------------------------------|
| SLOVENŠČINA                                                                                                    | MAGYAR                                                                                                    | УКРАЇНСЬКА                                                                                                    | עברית                                                                                                    | TÜRKÇE                                                                                                    | SLOVENSKY                                                                                                    | POLSKI                                                                                                    | PORT                                                                                                    | UGUÊS                                                                                                    | ČEŠTINA                                                                                                    | Notices                                                                                                    | Korea Communications Commission Statement<br>이 기기는 가정용(B급) 전자파적합기기로서 주로 가정에서 사용                                                                                                    | English<br>하는 Keep the device dry and away from liquids and moisture. Use indoors within the                                                                                       |
| Vaš paket vsebuje:                                                                                                    | A csomagja a következőket tartalmazza:                                                                                                    | До комплекту входять:                                                                                                    | תוכן האריזה:                                                                                                    | Ambalaj aşağıdakileri içerir:                                                                                                    | Vaše balenie obsahuje                                                                                                    | Opakowanie zawiera:                                                                                                    | A embalagem inclui:                                                                                                    | Diretrizes de segurança                                                                                                    | Obsah krabice:                                                                                                    |                                                                                                    | 는 것을 목적으로 하며, 모든 지역에서 사용할 수 있습니다.<br>"해당 무선설비기기는 운용 중 전파혼신 가능성이 있으므로 인명                                                                                                    | Note: Please unplug or switch off the device, if it exceeds the maximum                                                                                                    |
| a. Miška                                                                                                    | a. Egér<br>b. Nano LISB 2.4 GHz-es vevő (az egérben tárolya)                                                                                               | а. Миша<br>b. Приймац LISB Napo 2.4 ГГц (зберігається всередині мицці)                                                                           | a. עכבר<br>d. מקלט Nano USB 2.4 GHz (מאוחסו בתור העכבר)                                                                                               | a. Fare                                                                                                    | a. Myš<br>b. 2,4 GHz Nano USB prijímač (uložený v myši)                                                                                                    | a. Mysz                                                                                                    | a. Rato<br>b. Recetor nano USB 2.4 GHz (armazenado no interior do rato)                                                                            | Mantém o dispositivo afastado de líquidos ou humidade. Utiliza o dispositivo<br>apenas dentro do intervalo de temperatura específico de 0°C (32°E) a 40°C      | a, Myš                                                                                                    | This is a Class B product in a domestic environment this product                                                                                                    | 안전과 관련된 서비스는 할 수 없습니다."                                                                                                    | temperature.                                                                                                    |
| c. 1 x baterija AA                                                                                                    | c. 1 x AA elem                                                                                                    | с. 1 х батарея АА                                                                                                    | AA אין אין אין אין אין אין אין אין אין אין                                                                                                    | c. 1 x AA pil                                                                                                    | c. 1 x AA batéria<br>d. Stručný návod na používanie                                                                                                    | c. 1 x baterie AA                                                                                                    | c. 1 x pilha AA<br>d. Guia de consulta rápida                                                                                                    | (104°F). Quando o dispositivo exceder a temperatura máxima, desliga-o da<br>ficha ou desliga-o para o deixar arreferer.                                        | c, 1 x baterie AA                                                                                                    | may cause radio interference, in which case the user may be                                                                                                    | 電波障害自主規制について                                                                                                    | Français<br>Gardez l'appareil au sec, à l'écart des liquides et de l'humidité. Utilisez-le en                                                                                      |
| d. Vodilč za hitri začetek<br>e. Garancijska kartica                                                                                                    | d. Gyors üzembe helyezési útmutató<br>e. Garantikort                                                                                                    | <ul> <li>d. Керівництво для швидкого початку експлуатації</li> <li>е. Гарантійний талон</li> </ul>                                               | d. מדריך להתחלה מהירה<br>e. תעודת אחריות                                                                                                    | d. Hızlı Başlangıç Kılavuzu<br>e. Garanti kartı                                                                                             | e. Zaručný list<br>Rozmery                                                                                                    | d. Instrukcja szybkiego uruchomienia<br>e. Karta gwarancyina                                                                                                    | e. Certificado de garantia<br>Dimensões                                                                                                    | Limitação da responsabilidade                                                                                                    | d, Stručná příručka<br>e. Záruční list                                                                                                    | required to take adequate measures.                                                                                                    | この装置は、情報処理装置等電波障害自主規制協議会(VCCI)の基準に基                                                                                                    | Remarque : veuillez débrancher ou éteindre l'appareil si sa température dépasse                                                                                                    |
| Dimenzije                                                                                                    | Méretei                                                                                                    | Габарити                                                                                                    | מידות<br>ערכבי (ע) א (D) א למידות (U) א למידות (D) א למידות (U) א ניכבי (U) א ניכבי (U) א ניכבי (U) א ניכבי (U) א ניכבי                               | Boyutu                                                                                                    | Myš: 118,9mm (D) x 66,5mm (Š) x 42mm (V)                                                                                                    | Wymiary                                                                                                    | Rato: 118.9mm (C) x 66.5mm (L) x 42mm (A)                                                                                                    | Poderão existir circunstâncias em que o Consumidor pode ter o direito de ser                                                                                   | Rozměry                                                                                                    | 「取得審驗證明之低功率射頻器材、非經核准、公司、商號或使用者均不                                                                                                    | 、くクラスBIT報投術装直です。この装直は、家庭環境で使用することを目的C<br>、していますが、この装置がラジオやテレビジョン受信機に近接して使用され、                                                                                                    | la température maximale.                                                                                                    |
| Miške: 118.9 mm (D) x 66.5 mm (Š) x 42 mm (G)                                                                                                    | Egér: 118.9mm (H) x 66.5mm (Sz) x 42mm (M)<br>Ceruza: 19.9mm (H) x 14mm (Sz) x 6.6mm (M)                                                                   | Миша: 118.9 мм (д) x 66.5 мм (ш) x 42 мм (в)<br>Адаптер: 19.9 мм (д) x 14 мм (ш) x 6.6 мм (в)                                                    | עבבו (וו) א עבבו (עבבו (וו) א א א א א א א א א א א א א א א א א א                                                                                       | Fare: 118.9mm (U) x 66.5mm (G) x 42mm (Y) Donanim anabtari: 19 9mm (U) x 14mm (G) x 6 6mm (Y)                                               | Hmotnosť                                                                                                    | Mysz: 118.9mm (D) x 66.5mm (S) x 42mm (W)<br>Klucz: 19.9mm (D) x 14mm (S) x 6.6mm (W)                                                                                                    | Adaptador: 19.9mm (C) x 14mm (L) x 6.6mm (A)                                                                                                    | Em cada caso, independentemente da base legal, a ASUS anenas será                                                                                              | Myš: 118,9mm (L) x 66,5mm (W) x 42mm (H)<br>Modul dongle: 19 9mm (L) x 14mm (W) x 6 6mm (H)                                                            | 得擅自變更頻率、加大功率或變更原設計之特性及功能。低功率射頻器                                                                                                    | ると、受信障害を引き起こすことがあります。取り扱い説明書に従って正し                                                                                                    | <ul> <li>Halten Sie das Gerät trocken und fern von Flüssigkeiten und Feuchtigkeit.</li> <li>Varwanden Sie das Gerät te Japanäimen im Temporaturbareich von 0.40 °C (22)</li> </ul> |
| Teža                                                                                                    | Tömege                                                                                                    | Maca                                                                                                    | משקל<br>עכרר: 69 גרח (ללא סוללה)                                                                                                    | Ağırlığı                                                                                                    | Myš: 69g (bez batérie)<br>Hardvérový kľúč: 1.6g                                                                                                    | Masa                                                                                                    | Rato: 69 g (sem pilha)                                                                                                    | responsável por eventuais danos reais e diretos resultantes da omissão ou falha<br>no cumprimento de deveres legais ao abrigo desta Declaração de Garantia até | Hmotnost                                                                                                    | 材乙使用不得影響飛肌安全及十擾台法通信; 逕破現有十擾現象時, 應<br>立即停用, 並改善至無干擾時方得繼續使用。前述合法通信, 指依電信                                                                                                    | 取り扱いをしてください。                                                                                                    | 104 °F).                                                                                                    |
| Miške: 69g (brez baterije)                                                                                                    | Egér: 69g (elem nélkül)<br>Ceruza: 1.6g                                                                                                    | Миша: 69 г (без акумулятора)<br>Алаптер: 1.6 г                                                                                                   | מתאם: 1.6 גרם                                                                                                    | Fare: 69g (pil olmadan)                                                                                                    | Rating                                                                                                    | Mysz: 69g (bez baterii)<br>Klucz: 1.6g                                                                                                    | Adaptador: 1.6 g                                                                                                    | ao valor do preço máximo contratual listado de cada produto.                                                                                                   | Myš: 69g (bez baterie)<br>Medul dopalo: 1.6a                                                                                                    | 管理法規定作業之無線電通信。低功率射頻器材須忍受合法通信或工                                                                                                    | :<br>- 「產品之限用物質含有情況」之相關資訊、請參考下表:                                                                                                    | Hinweis: Falls das Gerät die maximale Temperatur überschreitet, trennen Sie es<br>bitte vom Strom oder schalten Sie es aus.                                                        |
| Hitrost                                                                                                    | Névleges                                                                                                    | Параметри                                                                                                    | דירוג<br>עכבר: 2.4GHz מצב: 1.5V/30mA                                                                                                    | Kademe                                                                                                    | Myš: 2,4 Ghz režim: 1,5V/30mA<br>Režim Bluetooth 5 0: 1 5V/30mA                                                                                               | Ocena                                                                                                    | Rato: Modo 2.4GHz: 1.5V/30mA                                                                                                    | A ASUS só será responsável ou indemnizará o utilizador por perdas, danos<br>ou reclamações baseadas em contrato, delito ou infração ao abrigo desta            | Charakteristika                                                                                                    | 業、科學及醫療用電波輻射性電機設備乙十邊。」                                                                                                    | 限用物質及其化學符號                                                                                                    | Italiano                                                                                                    |
| Miške: Način 2.4GHz: 1.5V/30mA<br>Način Bluetooth 5.0: 1.5V/30mA                                                                                                | Egér: 2.4GHz mód: 1.5V/30mA<br>Bluetooth 5.0 mód: 1.5V/30mA                                                                                                | Миша: Режим 2,4 ГГц: 1,5 В/30 мА<br>Режим Bluetooth 5.0: 1,5 В/30 мА                                                                             | 1.5V/30mA מצב: Bluetooth 5.0<br>התאמי 5V/50mA                                                                                                    | Fare: 2.4GHz modu: 1.5V/30mA<br>Bluetooth 5.0 modu: 1.5V/30mA                                                                               | Hardvérový kľúč: 5V/50mA                                                                                                    | Mysz: Tryb 2,4 GHz 1.5V/30mA<br>Tryb Bluetooth 5.0: 1.5V/30mA                                                                                                    | Modo Bluetooth 5.0: 1.5V/30mA<br>Adaptador: 5V/50mA                                                                                                | Declaração de Garantia.                                                                                                    | Myš: 2,4GHz režim: 1,5V/30mA<br>Bežim Bluetooth 5 0: 1 5V/30mA                                                                                         | ASUS Recycling /Takeback Services                                                                                                    | 単元 鉛 汞 鎘 六價銘 多溴聯苯 多溴二苯醌 (PE) ((1)) ((2)) ((2)) ( | all'interno entro un intervallo di temperatura compreso tra 0 e 40°C (32-104°F).                                                                                                   |
| Dongle: 5V/50mA                                                                                                    | Ceruza: 5V/50mA                                                                                                    | Адаптер: 5 В/50 мА                                                                                                    | גרסת חומרה                                                                                                    | Donanim anahtari: 5V/50mA                                                                                                    | Hardware Version<br>Mvš: GFSK / Bluetooth: V05                                                                                                    | Klucz: 5V/50mA                                                                                                    | Versão do hardware                                                                                                    | Esta limitação também se aplica aos fornecedores da ASUS e aos seus<br>revendedores.                                                                           | Modul dongle: 5V/50mA                                                                                                    | to the highest standards for protecting our environment. We believe in                                                                                                    | (PB)         (Hg)         (Ca)         (Cr**)         (PBB)         (PBDE)           上下蓋         〇         〇         〇         〇         〇         〇         〇                                                                                                    | Nota: scollegare o spegnere il dispositivo se supera la temperatura massima.                                                                                                    |
| Različica strojne opreme<br>Miške: GESK / Bluetooth: V05                                                                                                    | Hardver verzió<br>Egér: GFSK / Bluetooth: V05                                                                                                    | Версія обладнання<br>Миша: GFSK / Bluetooth: V05                                                                                                 | GFSK / Bluetooth: V05 עכבר:<br>מתאם: GFSK: V06                                                                                                    | Donanım Sürümü<br>Fare: GESK / Bluetooth: V05                                                                                               | Hardvérový kľúč: GFSK: V06                                                                                                    | Wersja sprzętu<br>Mysz: GFSK / Bluetooth: V05                                                                                                    | Adaptador: GFSK: V06                                                                                                    | É o máximo pelo qual a ASUS, os seus fornecedores e os seus revendedores são                                                                                   | Verze hardwaru<br>Myš: GESK / Bluetooth: V05                                                                                                    | providing solutions for you to be able to responsibly recycle our products,<br>batteries, other components, as well as the packaging materials. Please                                                                                                    | 滚輪 〇 〇 〇 〇 〇 〇 〇                                                                                                    | усский<br>не используйте устройство в условиях повышенной влажности и избегайте<br>подлания жилкостей. Используйте его в помещении при температире в                               |
| Dongle: GFSK: V06                                                                                                    | Ceruza: GFSK: V06                                                                                                    | Agarrep: GFSK: V06                                                                                                    | גרסת תוכנה                                                                                                    | Donanim anahtari: GFSK: V06                                                                                                    | Software Version<br>Mvš: GFSK / Bluetooth: V5.9                                                                                                    | Klucz: GFSK: V06                                                                                                    | Versão do software<br>Rato: GESK / Bluetooth: V5.9                                                                                                 | EM NENHUMA CIRCUNSTÂNCIA A ASUS É RESPONSÁVEL POR QUALOUER UM                                                                                                  | Modul dongle: GFSK: V06                                                                                                    | go to <u>http://csr.asus.com/english/Takeback.htm</u> for the detailed recycling information in different regions.                                                                                                    |                                                                                                    | илидания надкостем теколозулся сто в намещения при температура в<br>диапазоне 0-40°C.                                                                                              |
| Različica programske opreme<br>Miške: GESK / Bluetooth: VS 9                                                                                                    | Szottver verzió<br>Egér: GFSK / Bluetooth: V5.9                                                                                                    | Версія ПЗ<br>Миша: GFSK / Bluetooth: V5.9                                                                                                    | עכבר: 5.9 GFSK / Bluetootn: עלבר: 5.9 GFSK: V6.9                                                                                                    | Yazılım Sürümü<br>Fare: GESK / Bluetooth: VS 9                                                                                              | Hardvérový kľúč: GFSK: V6,95                                                                                                    | Wersja oprogramowania<br>Mysz: GFSK / Bluetooth: V5.9                                                                                                    | Adaptador: GFSK: V6.95                                                                                                    | DOS SEGUINTES FACTOS OU DIREITOS:                                                                                                    | Verze softwaru<br>Myš: GESK / Bluetooth: V5.9                                                                                                    |                                                                                                    |                                                                                                    | примечание: отключите или выключите устроиство при превышении<br>максимальной температуры.                                                                                         |
| Dongle: GFSK: V6.95                                                                                                    | Ceruza: GFSK: V6.95                                                                                                    | Адаптер: GFSK: V6.95                                                                                                    | דרישות מערכת<br>Chrome OS / אוווילה Windows 10                                                                                                    | Donanim anahtari: GFSK: V6.95                                                                                                    | Windows 10 alebo vyšší / Chrome OS                                                                                                    | Klucz: GFSK: V6.95                                                                                                    | Requisitos do sistema                                                                                                    | (1) RECLAMAÇÕES DE TERCEIROS CONTRA TI POR DANOS;                                                                                                    | Modul dongle: GFSK: V6,95                                                                                                    | <b>CAUTION!</b> DO NOT throw this product in municipal waste. This product                                                                                                    |                                                                                                    | Čeština<br>Udržujte začízení v suchu a mimo dosah tekutin a vlhkosti. Používeite ve vnitřních                                                                                      |
| Zahteve sistema<br>Windows 10 ali poveiča različica / Chrome OS                                                                                                 | Rendszerkövetelmények<br>Windows 10 vagy újabb / Chrome OS                                                                                                 | Вимоги системи<br>Windows 10 або више / Chrome OS                                                                                                | טמפרטורת הפעלה                                                                                                    | Sistem Gereksinimleri<br>Windows 10 veva üstü / Chrome OS                                                                                   | Prevádzková teplota                                                                                                    | Wymagania systemowe<br>Windows 10 lub powszy / Chrome OS                                                                                                    | Temperatura de funcionamento:                                                                                                    | (2) PERDA DE, OU DANOS NOS TEUS REGISTOS OU DADOS;                                                                                                    | Systémové požadavky<br>Windows 10 pebo uvěčí / Chrome OS                                                                                               | The symbol of the crossed out wheeled bin indicates that the                                                                                                    | 備考2. 0 係指該項版用物質之日分氏含重木超出日分氏含重基<br>準值。                                                                                                    | prostorech při teplotě 0 - 40 °C (32 - 104 °F).                                                                                                    |
| Delovna temperatura                                                                                                    | Működési hőmérséklet                                                                                                    | Робоча температура                                                                                                    | 0 ~ 40°C<br>לחות הפעלה                                                                                                    | Çalışma Sıcaklığı                                                                                                    | Prevádzková vlhkosť                                                                                                    | Temperatura robocza                                                                                                    | 0~40°C                                                                                                    | (3) DANOS ESPECIAIS, INCIDENTAIS OU INDIRETOS OU POR QUAISQUER<br>DANOS ECONÓMICOS CONSEQUENTES (INCLUINDO PERDA DE LUCROS OU                                  | Provozní teplota                                                                                                    | button cell battery) should not be placed in municipal waste. Check                                                                                                    | 備考3."-"係指該項限用物質為排除項目。                                                                                                    | Poznamka: Pokud zarizeni prekroci maximalni teplotu, odpojte jej od elektricke<br>zásuvky nebo jej vypněte.                                                                        |
| 0 ~ 40°C<br>Delovna vlaga                                                                                                    | 0 ~ 40℃<br>Működési páratartalom                                                                                                    | 0 ~ 40°С<br>Робоча вологість                                                                                                    | 20 ~ 85%                                                                                                    | 0~40°C<br>Calıstırma Nemi                                                                                                    | 20~85%<br>Skladovacia teplota                                                                                                    | 0 ~ 40°C                                                                                                    | Umidade de funcionamento<br>20 ~ 85%                                                                                                    | REVENDEDORES TENHAM SIDO INFORMADOS DESTA POSSIBILIDADE.                                                                                                    | 0 ~ 40°C<br>Provozní vlhkost                                                                                                    | local regulations for disposal of electronic products.                                                                                                    | Foderal Communications Committee Interaction States                                                                                                    | Magyar<br>A készüléket szárazon, folyadékoktól és nedvessértől távol tartsa. Zárt térbon a                                                                                         |
| 20~85%                                                                                                    | 20~85%                                                                                                    | 20~85%                                                                                                    | טמפרטורת אחסון<br>-40 ~ 60°C                                                                                                    | 20~85%                                                                                                    | -40 ~ 60 °C                                                                                                    | 20 ~ 85%                                                                                                    | Temperatura de armazenamento:                                                                                                    |                                                                                                    | 20~85%                                                                                                    | English Simplified UKCA Declaration of Conformity                                                                                                    | regeral Communications Commission Interference Statement                                                                                                    | 0-40°C (32-104°F) hómérséklet-tartományban használja.                                                                                                    |
| Temperatura skladiščenja<br>-40 ~ 60°C                                                                                                    | Tárolási hőmérséklet                                                                                                    | Температура зберігання<br>-40 ~ 60°С                                                                                                    | לחות אחסון                                                                                                    | Depolama Sıcaklığı                                                                                                    | Skladovacia vlhkosť<br>20 ~ 95 %                                                                                                    | Temperatura przechowywania                                                                                                    | -40 ~ 60°C                                                                                                    |                                                                                                    | Teplota skladování                                                                                                    | ASUSTEK Computer Inc. hereby declares that this device is in compliance with                                                                                                    | Inis equipment has been tested and found to comply with the limits for a Class<br>B digital device, pursuant to Part 15 of the FCC Rules. These limits are designed                                                                                                    | אייפטיפט אפרט און אייגע אייגע אייגע אייגע אייגע אייגע אייגע אייגע אייגע אייגע אייגע אייגע אייגע אייגע אייגע אי<br>maximális hőmérsékletet túllépi.                                 |
| Vlaga za shranjevanje                                                                                                    | -40 ~ 60°C<br>Tárolási páratartalom                                                                                                    | Вологість при зберіганні                                                                                                    | 20~95%                                                                                                    | -40 ~ 00 °C<br>Depolama Nemi                                                                                                    |                                                                                                    | -40 ~ 60°C<br>Wilgotność przechowywania                                                                                                    | 20 ~ 95%                                                                                                    |                                                                                                    | Vlhkost skladování                                                                                                    | use essential requirements and other relevant provisions of the Radio Equipment<br>Regulations 2017 (S.I. 2017/1206). Full text of UKCA declaration of conformity is<br>available at bttps://www.acus.com/cuposet/                                                                                                    | το μτονισε reasonable protection against narmful interference in a residential<br>installation.                                                                                                    | Português<br>Manter o aparelho seco e afastado de líquidos e humidado. Utilizar on oceasos                                                                                         |
| 20 ~ 2370                                                                                                    | 20~95%                                                                                                    | 20~95%                                                                                                    | מתחבר למחשב                                                                                                    | 20 ~ 95%                                                                                                    | Povezovanje z računalnikom                                                                                                    | 20 ~ 95%                                                                                                    |                                                                                                    |                                                                                                    | 20~95%                                                                                                    | avanaure at https://www.asus.com/support/.      English Simplified EU Declaration of Conformity                                                                                                    | This equipment generates, uses and can radiate radio frequency energy and, if r<br>installed and used in accordance with                                                                                                    | not interiores dentro do intervalo de temperatura de 0-40 °C.                                                                                                    |
| Priključitev na računalnik                                                                                                    | Kancsolódás a PC-bez                                                                                                    | Підключення до ПК                                                                                                    | באמצעות 2.4GHz:                                                                                                    | PC've Bağlama                                                                                                    | Prostredníctvom 2,4 GHz:                                                                                                    | Podłaczanie do komputero                                                                                                    | Ligação ao PC                                                                                                    |                                                                                                    | Přinojení k POČÍTAČI                                                                                                    | ASUSTEK Computer Inc. hereby declares that this device is in compliance with the essential requirements and other relevant provisions of Directive 2014/53/                                                                                                    | the instructions, may cause harmful interference to radio communications.<br>However, there is no guarantee that interference will not occur in a particular                                                                                                    | ואסנמ: se o apareino exceder a temperatura màxima, desligue-o ou retire a ficha da<br>tomada elétrica.                                                                             |
| Prek 2,4 GHz:                                                                                                    | 24 GHz-en:                                                                                                    | Через 2,4 ГГц:                                                                                                    | <ol> <li>החלק את מתג ההפעלה למצב 2.4GHz.</li> </ol>                                                                                                   | 2.4GHz üzerinden:                                                                                                    | Hlavný vypinač prepnite do režimu 2,4 GHz.     Nano LISP, prijímač zacušta do uzľa (ho USP), osta                                                             | Pourączanie do Komputera                                                                                                    | Atraves de 2,4 GHz:                                                                                                    |                                                                                                    | Prostřednictvím 2,4 GHz:                                                                                                    | EU. Full text of EU declaration of conformity is available at <a href="https://www.asus.com/support/">https://www.asus.com/</a><br>support/.                                                                                                    | installation.                                                                                                    | Slovenščina<br>Bodybito do bo poprovo ostale suba tovio kranite stranovi da ka Varija da se                                                                                        |
| <ol> <li>Pomaknite stikalo za vklop/izklop na način 2,4 GHz.</li> </ol>                                                                                         | 1. Csúsztassa a tápellátás kapcsolót 2.4 GHz állásba.                                                                                                    | <ol> <li>Пересуньте перемикач живлення в положення режиму 2,4 ГГц.</li> </ol>                                                                    | <ol> <li>חבר את מקלט ה- Nano USB אל יציאת USB פנויה במחשב.</li> <li>לאכב איינים מעולם למסוגה עובות במשוי לאנגעי בסובוב מודלה בעבוע ביו.</li> </ol>    | 1. Güç anahtarını 2,4 GHz Moduna kaydırın.                                                                                                  | <ol> <li>Nano USB prijimac zasunte do volneno USB portu.</li> <li>Bo úspečnom spárovaní s vačim počítačom bude svjetiť zelená</li> </ol>                      | 1. Przesuń przełacznik zasilania do trybu 2.4 GHz.                                                                                                    | <ol> <li>Desize o interruptor para a posição inicido 2,4 Griz.</li> <li>Insira o recetor Nano USB numa porta USB disponível no seu PC.</li> </ol>  |                                                                                                    | 1. Posuňte vypínač napájení na režim 2,4 GHz.                                                                                                    | Français Déclaration simplifiée de conformité de l'UE<br>ASUSTEK Computer Inc. déclare par la présente que cet appareil est conforme                                                                                                    | reception, which can be determined by turning the equipment off and on,<br>the user is ansatzed to try to correct the interference by one or more of the                                                                                                    | Uporabljajte v zaprtem prostoru pri temperature od 0 do 40 °C (32–104 °F).                                                                                                    |
| <ol> <li>Novi sprejemnik USB vstavite v razpoložljiva vrata USB v računalniku.</li> </ol>                                                                       | <ol> <li>Illessze be az Nano USB vevőt egy rendelkezésre álló USB portba.</li> </ol>                                                                       | 2. Вставте приймач USB Nano до вільного порту USB.                                                                                               | כ. לאחר שיון מוצלו למחשב, נורית החיזה לערוץ החיבור תיולק בצבע יווק<br>ולאחר מכן תכבה.                                                                 | 2. Nano USB alıcısını boş bir USB portuna takın.                                                                                            | kontrolka spojovacieho kanála a potom zhasne.                                                                                                    | <ol> <li>Włóż odbiornik nano USB do dostępnego portu USB w komputerze.</li> </ol>                                                                                                    | 3. Após o emparelhamento com o seu PC, o indicador de canal de ligação                                                                             |                                                                                                    | 2. Připojte Nano USB přijímač k dostupnému portu USB na počítači.                                                                                      | aux critères essentiels et autres clauses pertinentes de la directive 2014/53/EU. La<br>déclaration de conformité de l'UE peut être téléchargée à partir du site internet                                                                                                    | following measures:                                                                                                    | Opomba: Ce preseže najvišjo temperature, napravo izključite iz omrežja ali jo<br>izklopite.                                                                                        |
| zasveti zeleno in se nato izklopi.                                                                                                    | 3. Amikor sikeresen párosítva van a PC-vel, a Csatlakozás csatorna                                                                                         | <ol> <li>Після успішного поєднання в пару з ПК, індикатор каналу зв'язку<br/>засвітиться зеленим а потім вимкнеться.</li> </ol>                  | :Bluetooth באמצעות                                                                                                    | 3. Bilgisayarınızla başarılı bir şekilde eşleştirildiğinde, Bağlantı kanalı                                                                 | Cez rozhranie Bluetooth:                                                                                                    | 3. Po pomyślnym sparowaniu z komputerem, wskaźnik kanału połączenia                                                                                                    | ira acender em verde e apagar em seguida.                                                                                                    |                                                                                                    | 3. Po úspěšném spárování s vaším počítačem, Indikátor kanálu připojen                                                                                  | suivant : https://www.asus.com/support/.                                                                                                    | <ul> <li>Reorient or relocate the receiving antenna.</li> <li>Increase the separation between the equipment and receiver.</li> </ul>                                                                                                    | Espanol<br>Mantanga el dispositivo soso y elejado de líquidos y humodod Utilíselo en                                                                                               |
| Prek Bluetooth:                                                                                                    | jelzőfénye felgyúl zöld fénnyel, majd kialszik.                                                                                                    | Yepes Bluetooth:                                                                                                    | 1. החלק את המתג למצב Bluetooth.                                                                                                    | göstergesi yanacaktır yeşii ve ardından kapatın.<br>Bluetooth üzerinden:                                                                    | 1. Vypínač prepnite do režimu Bluetooth.                                                                                                    | zaświeci się na zielono, a następnie zgaśnie.                                                                                                    | 1. Deslize o interruptor para o Modo Bluetooth.                                                                                                    |                                                                                                    | se rozsviti zelene a potom znasne.  Prostřednictvím Bluetooth:                                                                                         | ASUSTek Computer Inc. erklärt hiermit, dass dieses Gerät mit den wesentlichen                                                                                                    | <ul> <li>Connect the equipment into an outlet on a circuit different from that to wh<br/>the receiver is connected.</li> </ul>                                                                                                    | interiores a una temperatura de enter 0 y 40 °C (32-104°F).                                                                                                    |
| 1. Pomaknite stikalo na način Bluetooth.                                                                                                    | 1 Csúsztassa a kancsolót Bluetooth módba                                                                                                    | <ol> <li>Пересуньте перемикач в положення режиму Bluetooth.</li> </ol>                                                                           | <ol> <li>לחץ לחיצה ארוכה על לחצן השיוך למשך יותר מ-3 שניות כדי להפעיל מצב<br/>שיוך Bluetooth. (החיווי יהבהב במהירות בצבע כחול)</li> </ol>             | 1. Düğmeyi Bluetooth Moduna kaydırın.                                                                                                    | <ol> <li>Ak chcete aktivovať režim párovania cez Bluetooth, stlačte tlačidlo<br/>párovania a podržte ho na 3 sekundy. (Modrá kontrolka bude rýchle</li> </ol> | w przypaaku Biuetootn:                                                                                                    | 2. Pressione o botão de emparelhamento durante 3 segundos para                                                                                     |                                                                                                    | 1. Posuňte vypínač do režimu Bluetooth.                                                                                                    | EU übereinstimmt. Der gesamte Text der EU-Konformitätserklärung ist verfügbar                                                                                                    | Consult the dealer or an experienced radio/TV technician for help.                                                                                                    | Nota: desenchufe o apague el dispositivo si excede el máximo de temperatura.                                                                                                    |
| <ol> <li>Pritisnite gumb za seznanjanje in ga pridržite 3 s, da aktivirate način<br/>za seznanjanje Bluetooth (indikator začne hitro utripati modro)</li> </ol> | <ol> <li>Nyomja meg a párosítás gombot 3 másodpercig, majd aktiválja a</li> </ol>                                                                          | 2. Натискайте кнопку поєднання в пару понад 3 секунди, щоб                                                                                       | Windows. ב-Windows, לחץ לחיצה ימנית על סמל ה-Bluetooth שבצד ימין של סרגל                                                                              | 2. Bluetooth eşleştirme modunu etkinleştirmek için eşleştirme                                                                               | blikať)                                                                                                    | <ol> <li>Precisin przeciącenia do dyba bractobali.</li> <li>Naciśnij przycisk parowania i przytrzymaj go przez ponad 3 sekundy,</li> </ol>                                                                                                    | ativar o modo de emparelhamento Bluetooth. (O indicador piscara rapidamente em azul)                                                               |                                                                                                    | <ol> <li>Stisknutím tlačítka párování déle než 3 sekundy aktivujte režim</li> </ol>                                                                    | Italiano Dichiarazione di conformità UE semplificata                                                                                                    |                                                                                                    | українська<br>— Тримайте пристрій в сухому місці, подалі від рідин і вологи. Використовуйте в<br>сталици пристрій в сухому місці, подалі від рідин і вологи. Використовуйте в      |
| 3. V sistemu Windows kliknite ikono Bluetooth desno od opravilne                                                                                                | Bluetooth párosítás módot. (A jelzőfény kék fénnyel gyorsan villog)                                                                                        | активувати режим поєднання в пару через Bluetooth. (Індикатор<br>швидко мерехтітиме блакитним)                                                   | המשימות (או לחץ לחיצה כפולה על סמל -Bluetooth שבלוח הבקרה).<br>לאחר מכן לחץ Add a device (הוסף התקן) > Add a device >                                 | düğmesine 3 saniyeden fazla basın. (Gösterge hızla mavi renkte yanıp<br>sönecektir)                                                         | <ol> <li>V operačnom systéme Windows kliknite pravým tlačidlom na<br/>ikonu Bluetooth v pravej časti panela úloh (alebo dvakrát kliknite</li> </ol>           | aby uaktywnić tryb parowania Bluetooth. (Wskaźnik zacznie migać                                                                                                    | 3. No Windows, com um rato ligado ao seu PC, clique com o botão                                                                                    |                                                                                                    | párování Bluetooth. (Indikátor bude rychle modře blikat)                                                                                               | ASUSTEK Computer Inc. con la presente dichiara che questo dispositivo è<br>conforme ai requisiti essenziali e alle altre disposizioni pertinenti con la direttiva                                                                                                    | CAUTION! Any changes or modifications not expressly approved by the grantee<br>this device could void the user's authority to operate the equipment.                                                                                                    | <ul> <li>от приміщенні при температурі 0-40 С (32-104 Р).</li> <li>Примітка. Від'єднайте або вимкніть пристрій, якщо температура перевищує</li> </ul>                              |
| vrstice z desno tipko miške (ali dvokliknite ikono Bluetooth na<br>nadzorni plošči). Nato kliknite <b>Dodaj napravo &gt; ASUS MD102</b> >                       | <ol> <li>Windows rendszeren kattintson jobb gombbal a Bluetooth ikonon<br/>a tálca iobb oldalán (vagy kattintson kettőt a Vezérlőpult Bluetooth</li> </ol> | 3. У Windows натисніть правою кнопкою піктограму Bluetooth                                                                                       | . (סים) Finish                                                                                                    | <ol> <li>Windows'ta, görev çubuğunun sağındaki Bluetooth simgesine sağ</li> </ol>                                                           | na Na ikonu Bluetooth na ovládacom paneli) a potom kliknite na                                                                                                | Szybko na niebiesko     Szybko na niebiesko     S | faca duplo clique no ícone de Bluetooth no lado direito da barra de tareras (ou faca duplo clique no ícone de Bluetooth no Painel de controlo). Em |                                                                                                    | <ol> <li>Ve Windows, kliknéte pravým tlačitkem na ikonu Bluetooth v task<br/>baru (nebo dvojklikem na ikonu Bluetooth v Ovládacím panelu. S</li> </ol> | 2014/53/EU. Il testo completo della dichiarazione di conformità UE è disponibile<br>all'indirizzo: https://www.asus.com/support/.                                                                                                    | RF exposure warning                                                                                                    | максимальну.                                                                                                    |
| Dokončaj.                                                                                                    | ikonján), majd kattintson az Eszköz hozzáadása > ASUS MD102 >                                                                                              | праворуч від панелі задач (або двічі натисніть піктограму<br>Bluetooth на контрольній панелі), а потім натисніть <b>Add a device</b>             | <ol> <li>לאחר שההתחברות הצליחה, החיווי יפסיק להבהב ויישאר דולק בצבע כחול<br/>למשר מספר שניות לפני שיכבה. לאחר הגדרת העכבר במחשב, הוא יתחבר</li> </ol> | tıklayın (veya Kontrol Panelindeki Bluetooth simgesine çift tıklayın),<br>Add a device (Ardından Avgıt ekle) > ASUS MD102 > Finish (Bitir'e | (Dokončit).                                                                                                    | na pasku zadań po prawej stronie (lub kliknij dwukrotnie ikonę                                                                                                    | seguida, clique em Add a device (Adicionar um dispositivo) Add a<br>device > ASUS MD102 > Finish (Concluir).                                       |                                                                                                    | myší připojenou k počítači, potom klikněte na Add a device (Přidat<br>zařízení) > ASUS MD102 > Dokončit                                                | Čeština Zjednodušené prohlášení o shodě EU<br>Společnost ASUSTeK Computer Inc. tímto prohlašuje, že toto zařízení splňuje                                                                                                    | The equipment complies with FCC RF exposure limits set forth for an uncontroll                                                                                                    | Türkçe<br>ed Cihazı kuru ve sıvılardan ve nemden uzak tutun. İç mekanlarda 0-40°C (32-104°F)                                                                                       |
| <ol> <li>Ko je povezava uspešno vzpostavljena, indikator preneha utripati<br/>in zasveti več sekund v modri, pato pa postopoma ugasne. Ko je</li> </ol>         | Amikor sikeresen csatlakozott a jelzőfény villogása leáll és kék                                                                                           | (Додати пристрій) > ASUS MD102 > Finish (Закінчити).                                                                                             | באופן אוטומטי בפעם הבאה שתפעיל מצב Bluetooth.                                                                                                    | tiklayin).                                                                                                    | <ol> <li>Kontrolka prestane po úspešnom pripojení blikať a na niekoľko<br/>cektúral zostane guietiť modránež pozhacne. Muž ca na pastavení</li> </ol>         | Następnie kliknij kolejno pozycje <b>Add a device (Dodaj urządzenie)</b> >                                                                                                    | 4. Quando ligado com êxito, o indicador deixará de piscar e permanecer                                                                             | rá                                                                                                    | <ol> <li>Po úspěšném připojení indikátor přestane blikat, několik sekund</li> </ol>                                                                    | základní požadavky a další příslušná ustanovení směrnice 2014/53/ EU. Plné znění<br>prohlášení o shodě EU je k dispozici na adrese https://www.asus.com/support/.                                                                                                    | f environment.<br>The equipment must not be co-located or operating in conjunction with any oth                                                                                                    | sıcaklık aralığında kullanın.<br><sup>1er</sup> Not: Maksimum sıcaklığı aşarsa lütfen cihazın fişini çekin veya kapatın.                                                           |
| miška v računalniku nastavljena, samodejno vzpostavi povezavo z                                                                                                 | fénnyel világít néhány másodpercig mielőtt kialszik. Amikor az egér                                                                                        | <ol> <li>Після успішного підключення індикатор перестане мерехтіти<br/>і залишиться блакитним протягом лекількох секунл. перш ніж</li> </ol>     |                                                                                                    | 4. Başarıyla bağlandığında, gösterge yanıp sönmeyi durduracak                                                                               | vo vašom počítači automaticky pripojí k počítaču, keď nabudúce                                                                                                | ASUS MD102 > Finish (Zakończ).                                                                                                    | de configurar o rato no seu PC, este irá ligar-se automaticamente ao                                                                               |                                                                                                    | bude svítit modře a poté zhasne. Po nainstalování myši v počítači se<br>při přížtým zaprutí ražimu Bluatoch automaticku připojí k počítači             | Magyar Egyszerűsített EU megfelelőségi nyilatkozat<br>Az ASUSTEK Computer Inc. ezennel kijelenti, hogy ez az eszköz megfelel az                                                                                                    | antenna or transmitter.                                                                                                    |                                                                                                    |
| racunalnikom, ko naslednjić vklopite nacih Bluetooth.                                                                                                    | alkalommal amikor bekapcsolja a Bluetooth módot.                                                                                                    | згаснути. Коли мишу налаштовано для ПК, наступного разу                                                                                          |                                                                                                    | Bilgisayarınıza kurulduğunda, Bluetooth moduna bir sonraki                                                                                  | zapnete režim Bluetooth.                                                                                                    | <ol> <li>Po pomyslnym połączeniu wskaznik przestanie migac, będzie<br/>świecić przez kilka sekund na niebiesko, po czym zgaśnie. Po</li> </ol>                                                                                                    | PC na próxima vez que mudar para o modo Bluetooth.                                                                                                 | _                                                                                                    |                                                                                                    | 2014/53/EU sz. irányelv alapvető követelményeinek és egyéb vonatkozó<br>rendelkezéseinek. Az EU megfelelőségi nyilatkozat teljes szövegét a következő                                                                                                    | Regional notice for Singapore                                                                                                    | Manufacturer                                                                                                    |
| OPOMBA: Miška podpira Bluetooth 5.0.                                                                                                    |                                                                                                    | Bluetooth.                                                                                                    |                                                                                                    | geçişinizde otomatik olarak Bilgisayarınıza bağlanacaktır.                                                                                  | POZNÁMKA: Táto myš podporuje Bluetooth 5.0.                                                                                                    | skonfigurowaniu myszy na komputerze będzie się ona łączyć z nim<br>automatycznie przy kolejnym właczeniu trybu Bluetooth                                                                                                    | NOTA: O rato suporta Bluetooth 5.0.                                                                                                    |                                                                                                    | POZNÁMKA: Tato myši podporuje Bluetooth 5.0.                                                                                                    | weboldalon tekintheti meg: https://www.asus.com/support/.                                                                                                    | Complies with complies with IMDA                                                                                                    | ASUSTeK Computer Inc.                                                                                                    |
|                                                                                                    |                                                                                                    | EDIAMITKA: Muus pizzpunuk Bluotooth 5.0                                                                                                    | התאמת ויום והבנת נוריות החיווי של ה-LED                                                                                                    | NOT: Fare Bluetooth 5.0'i destekler.                                                                                                    |                                                                                                    |                                                                                                    |                                                                                                    |                                                                                                    |                                                                                                    | Firma ASUSTeK Computer Inc. niniejszym oświadcza, że urządzenie to jest zgodne<br>z zasądpiczymi wymogami i innymi właściwymi postanowieniami dyrektywy                                                                                                    | DB103778 Standards.                                                                                                    | Address: 1F., No. 15, Lide Kd., Beitou Dist., Taipei City 112<br>Tel: +886-2-2894-3447                                                                                             |
| Prilagajanje DPI in razumevanje LED-                                                                                                    |                                                                                                    |                                                                                                    | כדי זהתאים את הגדרת ה-וייוס, יש לזחוץ לחיצה ארוכה על הלחצן השמאלי וגלגלת<br>הגלילה במשך יותר משלוש שניות. יש להתייחס לטבלה הבאה לצורך פענוח נוריות    |                                                                                                    | Nastavenie DPI a poznanie svetelných                                                                                                    | UWAGA: Mysz obsługuje standard Bluetooth 5.0.                                                                                                    | Ajustar o nível de DPI e compreender as                                                                                                    |                                                                                                    | Nastavení DPI a význam indikaci LED                                                                                                    | 2014/53/EU. Pehy tekst deklaracji zgodności UE jest dostępny pod adresem<br>https://www.asus.com/support/.                                                                                                    | There are no restrictions of using this product in EU.                                                                                                    | Authorised representative in Europe                                                                                                    |
| indikacij                                                                                                    | A DPI Deallitasa es a LED-jeizesek                                                                                                    |                                                                                                    | החיווי של ה-LED.                                                                                                    | DPI Avarlama ve LED Göstergelerini                                                                                                    | LED kontroliek                                                                                                    | Dostosowywanie DPI i omówienie stanów                                                                                                    | indicações do LED                                                                                                    |                                                                                                    | Chcete-li upravit nastavení DPI, podržte levé tlačítko a rolovací kolečko déle než<br>tři sekundy. Indikace LED naleznete v následující tabulce.       | Português Declaração de Conformidade Simplificada da UE                                                                                                    |                                                                                                    | ASUS Computer GmbH                                                                                                    |
| Če želite prilagoditi nastavitev DPI, pritisnite levi gumb in kolesce ter ju pridržite<br>za več kot tri sekunde. Za LED-indikacije glejte naslednjo tabelo.    | megertese                                                                                                    | Регулювання DPI і значення LED-                                                                                                    | צבע נורית משך תיאור                                                                                                    | Anlama                                                                                                    | Ak chcete upraviť nastavenie DPI, ľavé tlačidlo a rolovacie koliesko podržte<br>dlačia ako tri sokúnd Svatelno LED kontrollavsi pozrito v podladavnoj tabuľko | wskaźnika I ED                                                                                                    | Para ajustar o nível de DPI, mantenha pressionado o botão esquerdo e a roda de                                                                     | 2                                                                                                    | Pane                                                                                                    | A ASUSTER Computer Inc. declara que este dispositivo esta em conformidade com<br>os requisitos essenciais e outras disposições relevantes da Diretiva 2014/53/UE. O<br>tatas translativas da da de se se sub da da UE está da da da da da da da da da da da da da                                                                                                    | FCC COMPLIANCE INFORMATION Per ECC Part 2 Section 2 1077                                                                                                    | Address: HARKORT STR. 21-23, 40880 RATINGEN, GERMANY Authorized representative in United Kingdom                                                                                   |
| Parua                                                                                                    | A DPI-beállítás módosításához tartsa lenyomva a bal gombot és a<br>görgetőkereket több mint három másodpercig. A LED-jelzéseket lásd a                     | Індикаторів                                                                                                    | הבהוב איטי ממתין לחיבור דונגל                                                                                                    | DPI avarını vapmak icin sol düğmevi ve kavdırma tekerleğini üc saniveden fazla                                                              | unsie ako ursekuna. Svetenie EED kontionky si poznie v nasiedovnej tabune.                                                                                    | Aby dostosować ustawienie DPL przytrzymaj lewy przycisk myszy i kółko                                                                                                    | deslocamento durante mais de três segundos. Consulte a tabela seguinte para<br>ver as indicações do LED.                                           |                                                                                                    | indikátoru Doba Popis                                                                                                    | www.asus.com/support/.                                                                                                    | <b>– – – –</b>                                                                                                    | ASUSTEK (UK) LIMITED                                                                                                    |
| lučke LED Trajanje Opis                                                                                                    | következő táblázatban.                                                                                                    | для налаштування DPI утримуите ліву кнопку та коліщатко прокручування<br>понад три секунди. Значення LED-індикаторів подано в наступній таблиці. | דונגל מחובר דונגל מחובר דונגל מחובר פונע דונגל מחובר פונע דונגל מחובר דו דוגל מחובר דו דוגל מחובר דו דוגל מחובר                                       | basılı tutun. LED göstergeleri için lütfen aşağıdaki tabloya bakın.                                                                         | Farba LED Trvanie Opis                                                                                                    | przewijania przez ponad trzy sekundy. W poniższej tabeli omówiono różne stany<br>wskaźnika LED.                                                                                                    | Cordo                                                                                                    |                                                                                                    | Bliká pomalu Čeká se na připojení hardwarového klíče                                                                                                   | Romană Declarație de conformitate UE, versiune simplificată<br>Prin prezenta, ASUSTEK Computer Inc. declară că acest dispozitiv este în                                                                                                    | HC                                                                                                    | London, EC3M 6BL, England, United Kingdom                                                                                                    |
| Zelena Počasno utripanje Čakanje na povezavo adapterja                                                                                                    | LED színe Időtartam Leírás                                                                                                    | Колір Тонезлість Олис                                                                                                    | רחול הבהוב מהיר מצב צימוד Bluetooth פעיל                                                                                                    | LED rengi Süre Açıklama                                                                                                    | Zelený romaie blikanie Cakanie na pripojenie USB kľúča<br>Svieti USB kľúč je pripojený                                                                        | Kolor                                                                                                    | LED Duração Descrição                                                                                                    |                                                                                                    | Zeieny Svítí Adaptér dongle připojen                                                                                                    | Directive 2014/53/UE. Textul complet al declarației de conformitate UE este<br>direceniul a declarației de conformitate UE este<br>direceniul a declarației de conformitate<br>de conformitate<br>de conformitate |                                                                                                    | Официальное представительство в России                                                                                                    |
| Počasno utripanje Čakanje na povezavo Bluetooth                                                                                                    | Zöld Lassú villogás Várakozás a kulcs csatlakozására                                                                                                    | світлодіода Привалиств Опис                                                                                                    | דולק באופן קבוע Bluetooth דולק באופן קבוע                                                                                                    | Yeşil Yavaş Flaş Donanım kilidi bağlantısı bekleniyor                                                                                       | Pomalé blikanie Čakanie na pripojenie Bluetooth                                                                                                    | wskaźnika Czas trwania Opis<br>LED                                                                                                    | Verde A piscar lentamente A aguardar ligação do adaptador                                                                                          | -                                                                                                    | Bliká pomalu Čeká se na připojení Bluetooth Bliká rychle Bežim párování Bluetooth in zapoutů                                                           | озронны на аднеза питры//www.asus.com/support/.<br>Русский Упрощенное заявление о соответствии европейской                                                                                                    | Responsible Party: Asus Computer International                                                                                                    | юрячая линия Службы технической поддержки в России:<br>Бесплатный федеральный номер лля звонков по России: 8-800-                                                                  |
| Modra Hitro utripanje Vklopljen način seznanjanja Bluetooth                                                                                                    | Lassú villogás Várakozás a Bluetooth csatlakozására                                                                                                    | Зелений Повлъне мерехтиння Очикування на підключення ключа<br>Завжди увімкнено Підключено ключ                                                   | אדום הבהובים רצופים רמת סוללה מתחת ל-20%<br>מהרהר פעות אחת DPI הוגדר ל-800                                                                            | Sürekli Açık Dongle bağlı<br>Yayas Flas Bluetooth bağlantısı bekleniyor                                                                     | Modrý Rýchle blikanie Zapnutý režim párovania cez Bluetooth                                                                                                   | Wolno miga Oczekiwanie na podłączenie klucza                                                                                                    | A piscar lentamente A aguardar ligação do Bluetooth                                                                                                | 1                                                                                                    | Svítí Bluetoth připojen                                                                                                    | директиве<br>ASUSTeK Computer Inc. заявляет, что устройство соответствует основным                                                                                                    | Address: 48 / 20 Kato Kd, Fremont, CA 94538.<br>Phone/Fax No: (510)739-3777/(510)608-4555                                                                                                    | 100-2787                                                                                                    |
| Neprekinjeno sveti         Bluetooth je povezan           Rdeča         Neprekinjeno utripanje         Raven baterije pod 20 %                                  | Kék Gyors villogás Bluetooth párosítási mód bekapcsolva                                                                                                    | Повільне мерехтіння Очікування на підключення Bluetooth                                                                                          | לבן מהבהב פעמיים DPI הוגדר ל-1200                                                                                                    | Mavi Hızlı Flaş Bluetooth eşleştirme modu açık                                                                                              | Červený Nepretržité blikanie Úroveň nabitia batérie menej ako 20 %                                                                                            | Zielony Świeci stale Klucz sprzętowy podłaczony                                                                                                    | Azul A piscar rapidamente Modo de emparelhamento Bluetooth                                                                                         |                                                                                                    | Červený Bliká průběžně Úroveň baterie pod 20 %                                                                                                    | треоованиям и другим соответствующим условиям директивы 2014/53/EU.<br>Полный текст декларации соответствия EC доступен на https://www.asus.com/                                                                                                    |                                                                                                    | Время работы: Пн-Пт, 09:00 - 21:00 (по московскому времени)                                                                                                    |
| Enkrat utripne Nastavitev DPI na 800                                                                                                    | Folyamatosan világit Bluetooth csatlakoztatva      Piros Folyamatos villonás Az akkumulátor szintie 20% alatt van                                          | Синій Швидке мерехтіння Увімкнення режиму поєднання в<br>пару по Bluetooth                                                                       | הבהוב שלוש פעמים DPI הוגדר ל-1600                                                                                                    | Sürekli Açık Bluetooth bağlı                                                                                                    | Raz blikne DPI je nastavené na 800                                                                                                    | Wolno miga Oczekiwanie na podłączenie Bluetooth                                                                                                    | Aceso estático Bluetooth ligado                                                                                                    | 1                                                                                                    | Bilý Blikne dvakrát DPI nastaveno na 800                                                                                                    | Support.           Espanol         Declaración de conformidad simplificada para la UE                                                                                                    | nereoy declares that the product                                                                                                    | Официальные сайты ASUS в России:                                                                                                    |
| Bela Dvakrat utripne Nastavitev DPI na 1200                                                                                                    | Egyszer felvillan DPI 800-ra állítva                                                                                                    | Завжди увімкнено Підключено Bluetooth                                                                                                    | החלפת סוללה                                                                                                    | Nirmizi         Surekli Yanip Sonüyor         Pil seviyesi %20'nin altında           Bir kez yanıp söner         DPI 800 olarak avarlandı   | Biely Dvakrát blikne DPI je nastavené na 1200<br>Trikrát blikne DPI je nastavené na 1600                                                                      | Niebieski Szybko miga Włączony tryb parowania Bluetooth                                                                                                    | Vermelho A piscar continuamente Nível de bateria inferior a 20%                                                                                    | -1                                                                                                    | Blikne třikrát DPI nastaveno na 1600                                                                                                    | Por la presente, ASUSTeK Computer Inc. declara que este dispositivo cumple<br>los requisitos básicos y otras disposiciones pertinentes de la directiva 2014/53/                                                                                                    | Product Name : MD102 Mouse,<br>ASUS Wireless Mouse MD102                                                                                                    | www.asus.com/ru/support                                                                                                    |
| Trikrat utripne Nastavitev DPI na 1600                                                                                                    | Fehér Kétszer felvillan DPI 1200-ra állítva                                                                                                    | Червоний Тривале мерехтіння Заряд акумулятора нижче 20 %                                                                                         | הודה פת סודרה ה<br>הפלפ עת המוללה בעושר מינוי המוללה יהרהר בצרע אדום. מציין שרמת המוללה של                                                            | Beyaz Iki kez yanıp söner DPI 1200 olarak ayarlandı                                                                                         |                                                                                                    | Czerwony Stale miga Poziom baterii poniżej 20%                                                                                                    | Pisca uma vez DPI definido para 800 Pisca duas vezes DPI definido para 1200                                                                        | -1                                                                                                    | M/m York hat all                                                                                                    | EU. <u>En https://www.asus.com/support/</u> está disponible el texto completo de la<br>declaración de conformidad para la UE.                                                                                                    | Model Number : MD102                                                                                                    |                                                                                                    |
| Zamenjava baterije                                                                                                    | Haromszor felvillan   DPI 1600-ra állítva                                                                                                    | Білий Блимає двічі DPI встановлено на осо                                                                                                    | העכבר מתחת ל-20%.                                                                                                    | Üç Kez Göz Kırpın DPI 1600 olarak ayarlandı                                                                                                 | Výmena batérie                                                                                                    | Miga raz Ustawiono DPI 800                                                                                                    | Pisca três vezes DPI definido para 1600                                                                                                    | 1                                                                                                    | vymena baterie                                                                                                    | Українська Спрощена декларація про відповідність нормам ЄС<br>ASUSTeK Computer Inc. заявляє, що цей пристрій відповідає основним                                                                                                    | compliance statement:                                                                                                    |                                                                                                    |
| Zamenjajte baterijo, če indikator utripa rdeče, kar pomeni, da je nivo baterije                                                                                 | A Akkumulátor <u>Cseréje</u>                                                                                                    | Тричі мерехтить DPI встановлено на 1600                                                                                                    | <b>הרירות:</b> סכות התפוצאות כתוצאה מהחלפת הסוללה בסוללה מסוג                                                                                         | Pili değiştirilmesi                                                                                                    | Keď bliká červená kontrolka, batériu vymeňte, čo znamená, že úroveň                                                                                           | Biały Miga dwa razy Ustawiono DPI 1200                                                                                                    | Cubatituin a batania                                                                                                    |                                                                                                    | Vyměnte baterii, když ukazatel bliká červeně, což naznačuje, že úroveň nabití<br>baterie myši je pod 20 %.                                             | вимогам та іншим відповідним вимогам Директиви 2014 / 53 / EU. Повний текст декларації відповідності нормам ЄС доступний на https://www.asus.com                                                                                                    | / This device complies with part 15 of the FCC Rules. Operation is subject to the                                                                                                    |                                                                                                    |
| miške pod 20 %.                                                                                                    | Kérjük cserélje ki az elemeket ha a jelzőfény vörösen villog, ami azt jelzi, hogy az                                                                       |                                                                                                    | שגוי. השלך סוללות משומשות בהתאם להוראות.                                                                                                    | Gösterge kırmızı renkte yanıp söndüäünde pili değistirin. farenin nil sevivesinin                                                           | nabilia daterie mysi je pod 20 %.                                                                                                    |                                                                                                    | Substituir a bateria                                                                                                    |                                                                                                    | ΡΟΤΟΡ·ΝΕΡΕΤΡΕΓΙ ΥΫ́ΡΙ ΙζΗΙΙ ΡΑΤΕΡΙΕ Υ ΒΡΙσΑΝΕ ΥΛΑΓΕΛΙΥ ΤΑ ΝΙΕΟΒΑΙΘΙΎΤΟ                                                                                 | support/.<br>Nederlands Vereenvoudiade EU-conformiteitsverklaring                                                                                                    | tollowing two conditions: (1) This device may not cause harmful interference,<br>and (2) this device must accept any interference received, including interference                                                                                                    | 1                                                                                                    |
|                                                                                                    | egér akkumulátorának töltöttségi szintje 20% alatt van.                                                                                                    |                                                                                                    |                                                                                                    | %20'nin altında olduğunu gösterir.                                                                                                    | UPOZORNENIE: RIZIKO VÝBUCHU BATÉRIE V PRÍPADE JEJ NAHRADENIA<br>NESPRÁVNYM TYPOM POLIŽITÉ RATÉRIE U KVIDU UTE V SÚLADE S                                      | Wymiana przełączników                                                                                                    | substitua a pilha quando o indicador de bateria piscar em vermelho, indicando<br>que o nível da bateria do mouse está abaixo de 20%.               |                                                                                                    | POUŽITÉ BATERIE ZLIKVIDUJTE PODLE POKYNŮ.                                                                                                    | ASUSTEK Computer Inc. verklaart hierbij dat dit apparaat voldoet aan de<br>essentjiële vereisten en andere relevante benalingen van Bichtliin 2014/52/EU Do                                                                                                    | that may cause undesired operation.<br>Ver. 180620                                                                                                    | J                                                                                                    |
| TIPA. ODPADNE BATERIJE ODSTRANITE SKLADNO Z NAVODILI.                                                                                                    | VIGYÁ ΖΑΤ' Α NEM MEGEEI ΕΙ Ο ΔΚΚΙ ΙΜΙ ΙΙ άτορ μαςτιλί ατα δοδραμιάςυες τέι νες                                                                             | замили в оагарею, колигидикатор мерехтить червоним, вказує на те, що<br>рівень заряду батареї миші нижче 20%.                                    |                                                                                                    | DİKKAT: PIL YANLIŞ YERLEŞTIRILIRSE PATLAMA RISKI MEVCUTTUR, YALNIZ                                                                          | POKYNMI.                                                                                                    | Wymiana baterię, gdy wskaźnik miga na czerwono, sygnalizując, że poziom                                                                                                    | ATENÇÃO: RISCO DE EXPLOSÃO SE A PILHA FOR SUBSTITUÍDA POR OUTRA DE                                                                                 | -                                                                                                    |                                                                                                    | volledige tekst van de EU-conformiteitsverklaring is beschikbaar op https://www.<br>asus.com/support/                                                                                                    |                                                                                                    | _                                                                                                    |
|                                                                                                    | AZ ÚTMUTATÁSOKNAK MEGFELELŐEN SZABADULJON MEG A<br>HASZNÁIT AKKUMULÁTORTÓJ                                                                                 | ОБЕРЕЖНО: РИЗИК ВИБУХУ, ЯКЩО БАТАРЕЮ ЗАМІНИТИ НА НЕПРАВИЛЬНИЙ                                                                                    |                                                                                                    | ORE HUMIN ONERDIGI VETA ONA EŞDEGER I URLE DEGIŞI IKİN.<br>KULLANILMIŞ PILLERI ÜRETICININ TALIMATLARINA GÖRE ATIN.                          |                                                                                                    | naradowania baterii myszy jest ponizej 20%.                                                                                                    | TIPO INCORRETO. ELIMINE AS PILHAS USADAS DE ACORDO COM AS<br>INSTRUCÕES.                                                                           |                                                                                                    |                                                                                                    | India E-waste (Management) Rules 2016                                                                                                    |                                                                                                    |                                                                                                    |
|                                                                                                    |                                                                                                    | ТИП. УТИЛІЗУЙТЕ ВИКОРИСТАНІ БАТАРЕІ ЗГІДНО ІНСТРУКЦІЙ.                                                                                           |                                                                                                    |                                                                                                    |                                                                                                    | PRZESTROGA: RYZYKO WYBUCHU W PRZYPADKU WYMIANY BATERII NA BATERIĘ<br>NIEDRAWIDŁOWEGO TYPU ZUŻYTE RATERIE NALEŻY UTYLIZOWAĆ                                                                                                    |                                                                                                    | -                                                                                                    |                                                                                                    | I his product complies with the "India E-Waste (Management) Rules, 2016"<br>and prohibits use of lead, mercury, hexavalent chromium, polybrominated                                                                                                    |                                                                                                    |                                                                                                    |
|                                                                                                    |                                                                                                    |                                                                                                    |                                                                                                    |                                                                                                    |                                                                                                    | ZGODNIE Z INSTRUKCJAMI.                                                                                                    |                                                                                                    |                                                                                                    |                                                                                                    | exceeding 0.1 % by weight in homogenous materials and 0.01 % by weight in                                                                                                    | China RoHS EFUP CE Mark R31018                                                                                                    |                                                                                                    |
|                                                                                                    |                                                                                                    |                                                                                                    |                                                                                                    |                                                                                                    |                                                                                                    |                                                                                                    | -                                                                                                    |                                                                                                    |                                                                                                    | homogenous materials for cadmium, except for the exemptions listed in Schedule<br>II of the Rule.                                                                                                    | Labelling RoHS                                                                                                    |                                                                                                    |
|                                                                                                    |                                                                                                    |                                                                                                    |                                                                                                    |                                                                                                    |                                                                                                    |                                                                                                    |                                                                                                    |                                                                                                    |                                                                                                    | ASUS products sold in Vietnam, on or after September 23, 2011, meet the<br>requirements of the Vietnam Circular 30/2011/TT-BCT.                                                                                                    | EAC Certification Logo Ukraine Certification Logo                                                                                                    |                                                                                                    |
|                                                                                                    |                                                                                                    |                                                                                                    |                                                                                                    |                                                                                                    |                                                                                                    |                                                                                                    |                                                                                                    |                                                                                                    |                                                                                                    | Các sản phẩm ASUS bán tại Việt Nam, vào ngày 23 tháng 9 năm2011 trở về sau,<br>đều phải đáp ứng các yêu cầu của Thông tư 30/2011/TT-BCT của Việt Nam.                                                                                                    |                                                                                                    |                                                                                                    |
|                                                                                                    |                                                                                                    |                                                                                                    |                                                                                                    |                                                                                                    |                                                                                                    |                                                                                                    |                                                                                                    |                                                                                                    |                                                                                                    |                                                                                                    |                                                                                                    |                                                                                                    |
|                                                                                                    |                                                                                                    |                                                                                                    |                                                                                                    |                                                                                                    |                                                                                                    |                                                                                                    |                                                                                                    |                                                                                                    |                                                                                                    | France sorting and recycling information                                                                                                    | 🔀 Bluetooth 🔍 🔍                                                                                                    |                                                                                                    |
|                                                                                                    |                                                                                                    |                                                                                                    |                                                                                                    |                                                                                                    |                                                                                                    |                                                                                                    |                                                                                                    |                                                                                                    |                                                                                                    |                                                                                                    |                                                                                                    |                                                                                                    |
|                                                                                                    |                                                                                                    |                                                                                                    |                                                                                                    |                                                                                                    |                                                                                                    |                                                                                                    |                                                                                                    |                                                                                                    |                                                                                                    | A DÉPOSER A DÉPOSER<br>EN MAGASIN EN DÉCHÈTER                                                                                                    | RIE                                                                                                    |                                                                                                    |
|                                                                                                    |                                                                                                    |                                                                                                    |                                                                                                    |                                                                                                    |                                                                                                    |                                                                                                    |                                                                                                    |                                                                                                    |                                                                                                    | se recycle                                                                                                    |                                                                                                    |                                                                                                    |
|                                                                                                    |                                                                                                    |                                                                                                    |                                                                                                    |                                                                                                    |                                                                                                    |                                                                                                    |                                                                                                    |                                                                                                    |                                                                                                    |                                                                                                    |                                                                                                    |                                                                                                    |
|                                                                                                    |                                                                                                    |                                                                                                    |                                                                                                    |                                                                                                    |                                                                                                    |                                                                                                    |                                                                                                    |                                                                                                    |                                                                                                    | Points de collecte sur www.guefairedemesdech                                                                                                    | ets fr                                                                                                    |                                                                                                    |

\_\_\_\_\_

# lázev modelu myši: MD102 (CZ) K) / Nazwa modelu klucza sprzętowego: MD102-D (PL)

### formation

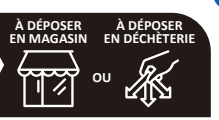

cte sur www.qu Privilégiez la réparation ou le don de votre apparei

### uct 雷波暗害自主規制について

|    |                                                                                                    | 限用物質及其化學符號 |           |           |                            |               |                 |  |  |  |  |
|----|----------------------------------------------------------------------------------------------------|------------|-----------|-----------|----------------------------|---------------|-----------------|--|--|--|--|
|    | 單元                                                                                                    | 鉛<br>(Pb)  | 汞<br>(Hg) | 鍋<br>(Cd) | 六價鉻<br>(Cr <sup>+6</sup> ) | 多溴聯苯<br>(PBB) | 多溴二苯醚<br>(PBDE) |  |  |  |  |
|    | 上下蓋                                                                                                    | 0          | 0         | 0         | 0                          | 0             | 0               |  |  |  |  |
| s, | 滾輪                                                                                                    | 0          | 0         | 0         | 0                          | 0             | 0               |  |  |  |  |
| 3  | 印刷電路板                                                                                                    | 0          | 0         | 0         | 0                          | 0             | 0               |  |  |  |  |
|    | 螺絲                                                                                                    | 0          | 0         | 0         | 0                          | 0             | 0               |  |  |  |  |
|    | 備考1."超出0.1 wt %"及"超出0.01 wt %"係指限用物質之百分比含<br>量超出百分比含量基準值。<br>備考2."O"係指該項限用物質之百分比含量未超出百分比含量基<br>準值。<br>備者2."G"係指該項限用物質為排除項日。 |            |           |           |                            |               |                 |  |  |  |  |
| :k |                                                                                                    |            |           |           |                            |               |                 |  |  |  |  |

### Federal Communications Commission Interference Statement

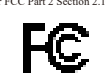

### compliance statement:

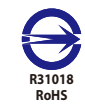

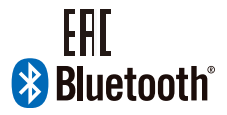

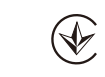

\_\_\_\_\_

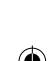